# **Dell Latitude 5511**

Guida all'installazione e specifiche

Modello normativo: P80F Tipo normativo: P80F004 Luglio 2021 Rev. A01

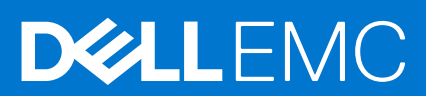

#### Messaggi di N.B., Attenzione e Avvertenza

(i) N.B.: un messaggio N.B. (Nota Bene) indica informazioni importanti che contribuiscono a migliorare l'utilizzo del prodotto.

ATTENZIONE: un messaggio di ATTENZIONE evidenzia la possibilità che si verifichi un danno all'hardware o una perdita di dati ed indica come evitare il problema.

AVVERTENZA: un messaggio di AVVERTENZA evidenzia un potenziale rischio di danni alla proprietà, lesioni personali o morte.

© 2020-2021 Dell Inc. o sue sussidiarie. Tutti i diritti riservati. Dell, EMC e gli altri marchi sono marchi commerciali di Dell Inc. o delle sue sussidiarie. Gli altri marchi possono essere marchi dei rispettivi proprietari.

# Sommario

| Capitolo 1: Impostare il proprio Latitude 5511              | 5  |
|-------------------------------------------------------------|----|
| Capitolo 2: Creare un'unità di ripristino USB per Windows   | 7  |
| Capitolo 3: Panoramica del telaio                           | 8  |
| •<br>Vista displav                                          | 8  |
| Lato sinistro                                               |    |
| Vista lato destro                                           | 8  |
| Vista inferiore                                             |    |
| Visualizzazione del poggiapolsi                             | 8  |
| Capitolo 4: Specifiche tecniche                             | 9  |
| Processori                                                  | 9  |
| Chipset                                                     |    |
| Sistema operativo                                           |    |
| Memoria                                                     | 10 |
| Connettori della scheda di sistema                          |    |
| Archiviazione                                               | 11 |
| Lettore di schede multimediali                              |    |
| Audio                                                       |    |
| Video                                                       |    |
| Fotocamera                                                  |    |
| Comunicazioni                                               |    |
| Banda larga mobile                                          |    |
| Adattatore per l'alimentazione                              | 14 |
| Batteria                                                    |    |
| Dimensioni e peso                                           |    |
| Porte e connettori                                          |    |
| Touchpad                                                    | 17 |
| Display                                                     |    |
| Tastiera                                                    |    |
| Lettore di impronte digitali sul pulsante di accensione     |    |
| Lettore di impronte digitali                                |    |
| Specifiche di sensore e controllo                           |    |
| Opzioni di sicurezza - Lettore di smart card a contatto     |    |
| Opzioni di sicurezza - Lettore di smart card senza contatto |    |
| Sicurezza                                                   |    |
| Software di sicurezza                                       |    |
| Ambiente del computer                                       | 23 |
| Capitolo 5: Tasti di scelta rapida della tastiera           | 24 |
| Capitolo 6: Software                                        |    |
| Download dei driver di Windows                              |    |

| Capitolo 7: Installazione di sistema                                            | 27 |
|---------------------------------------------------------------------------------|----|
| Menu di avvio                                                                   | 27 |
| Tasti di navigazione                                                            |    |
| Boot Sequence                                                                   |    |
| Opzioni di installazione del sistema                                            |    |
| Opzioni generali                                                                |    |
| Informazioni di sistema                                                         |    |
| Video                                                                           |    |
| Sicurezza                                                                       |    |
| Avvio sicuro                                                                    |    |
| Intel Software Guard Extensions                                                 |    |
| Prestazioni                                                                     |    |
| Risparmio di energia                                                            |    |
| Comportamento POST                                                              |    |
| Gestibilità                                                                     |    |
| Supporto di virtualizzazione                                                    |    |
| Connettività senza fili                                                         |    |
| Schermata di manutenzione                                                       |    |
| Registri di sistema                                                             |    |
| Aggiornamento del BIOS in Windows                                               |    |
| Aggiornamento del BIOS su sistemi con BitLocker abilitato                       |    |
| Aggiornamento del BIOS di sistema utilizzando un'unità di memoria flash USB     |    |
| Password di sistema e password di installazione                                 |    |
| Assegnazione di una password di configurazione del sistema                      |    |
| Eliminazione o modifica di una password di installazione e di sistema esistente |    |
| Capitolo 8: Come ottenere assistenza                                            | 41 |
| Come contattare Dell                                                            | 41 |

# Impostare il proprio Latitude 5511

#### Informazioni su questa attività

(i) N.B.: Le immagini contenute in questo documento possono differire a seconda della configurazione ordinata.

#### Procedura

1. Collegare l'adattatore di alimentazione e premere il pulsante di alimentazione.

| $ \begin{array}{c} \begin{array}{c} \begin{array}{c} \begin{array}{c} \begin{array}{c} \end{array} \\ \end{array} \\ \end{array} \\ \end{array} \\ \end{array} \\ \end{array} \\ \end{array} \\ \begin{array}{c} \end{array} \\ \end{array} \\ \end{array} \\ \end{array} \\ \begin{array}{c} \end{array} \\ \end{array} \\ \end{array} \\ \begin{array}{c} \end{array} \\ \end{array} \\ \end{array} \\ \begin{array}{c} \end{array} \\ \end{array} \\ \end{array} \\ \begin{array}{c} \end{array} \\ \end{array} \\ \end{array} \\ \end{array} \\ \begin{array}{c} \end{array} \\ \end{array} \\ \end{array} \\ \begin{array}{c} \end{array} \\ \end{array} \\ \end{array} \\ \begin{array}{c} \end{array} \\ \end{array} \\ \end{array} \\ \begin{array}{c} \end{array} \\ \end{array} \\ \end{array} \\ \begin{array}{c} \end{array} \\ \end{array} \\ \end{array} \\ \begin{array}{c} \end{array} \\ \end{array} \\ \end{array} \\ \begin{array}{c} \end{array} \\ \end{array} \\ \end{array} \\ \begin{array}{c} \end{array} \\ \end{array} \\ \end{array} \\ \begin{array}{c} \end{array} \\ \end{array} \\ \end{array} \\ \end{array} \\ \begin{array}{c} \end{array} \\ \end{array} \\ \end{array} \\ \begin{array}{c} \end{array} \\ \end{array} \\ \end{array} \\ \begin{array}{c} \end{array} \\ \end{array} \\ \end{array} \\ \begin{array}{c} \end{array} \\ \end{array} \\ \end{array} \\ \end{array} \\ \begin{array}{c} \end{array} \\ \end{array} \\ \end{array} \\ \begin{array}{c} \end{array} \\ \end{array} \\ \end{array} \\ \end{array} \\ \begin{array}{c} \end{array} \\ \end{array} \\ \end{array} \\ \end{array} \\ \begin{array}{c} \end{array} \\ \end{array} \\ \end{array} \\ \end{array} \\ \begin{array}{c} \end{array} \\ \end{array} \\ \end{array} \\ \end{array} \\ \begin{array}{c} \end{array} \\ \end{array} \\ \end{array} \\ \end{array} \\ \begin{array}{c} \end{array} \\ \end{array} \\ \end{array} \\ \end{array} \\ \end{array} \\ \end{array} \\ \end{array} \\ \end{array} \\ \begin{array}{c} \end{array} \\ \end{array} \\ \end{array} \\ \end{array} \\ \end{array} \\ \end{array} \\ \end{array} \\ \end{array} \\ \end{array} \\ \end{array} $ |  |
|----------------------------------------------------------------------------------------------------|--|
|                                                                                                    |  |

**N.B.:** Per conservare autonomia, la battetria potrebbe entrare in modalità di risparmio energia. Collegare l'adattatore di alimentazione e premere il pulsante di alimentazione per accendere il computer.

- 2. Completare l'installazione di Windows.
  - Seguire le istruzioni visualizzate sullo schermo per completare la configurazione. Durante la configurazione, Dell consiglia di:
  - Connettersi a una rete per gli aggiornamenti di Windows.
    - () N.B.: Se si sta effettuando la connessione a una rete senza fili protetta, immettere la password per l'accesso alla rete senza fili quando richiesto.
  - Quando si è collegati a Internet, creare oppure accedere con un account Microsoft. Se non si è connessi a Internet, creare un account offline.
  - Nella schermata Supporto e protezione, immettere le informazioni di contatto.
- 3. Individuare e utilizzare le app Dell dal menu Start di Windows (consigliato)

#### Tabella 1. Individuare le applicazioni di Dell

| Risorse | Descrizione                                                                                                    |
|---------|----------------------------------------------------------------------------------------------------|
|         | My Dell                                                                                                    |
| Deell   | Posizione centralizzata per le applicazioni principali di Dell, gli articoli di aiuto e altre informazioni importanti<br>sul computer. L'utente può inoltre ottenere informazioni su stato della garanzia, accessori consigliati e<br>aggiornamenti software, se disponibili. |

#### Tabella 1. Individuare le applicazioni di Dell (continua)

| Risorse          | Descrizione                                                                                                    |
|------------------|----------------------------------------------------------------------------------------------------|
|                  | SupportAssist                                                                                                    |
| ~                | Controlla in modo proattivo lo stato hardware e software del computer. Lo strumento SupportAssist OS<br>Recovery consente di risolvere i problemi del sistema operativo. Per ulteriori informazioni, fare riferimento<br>alla documentazione di SupportAssist all'indirizzo www.dell.com/support. |
|                  | N.B.: NOTA: In SupportAssist, fare clic sulla data di scadenza della garanzia per rinnovare o aggiornare<br>la garanzia.                                                                                                    |
|                  | Dell Update                                                                                                    |
| -{\$ <b>\$</b> } | Aggiorna il computer con correzioni critiche e i più recenti driver di dispositivo non appena disponibili.<br>Per ulteriori informazioni su Dell Update, consultare l'articolo della knowledge base SLN305843 alla pagina<br>www.dell.com/support.                                                |
|                  | Dell Digital Delivery                                                                                                    |
|                  | Scaricare le applicazioni software, acquistate ma non preinstallate sul computer. Per ulteriori informazioni sull'uso di Dell Digital Delivery, consultare l'articolo della knowledge base 153764 alla pagina www.dell.com/support.                                                               |

#### 4. Creare l'unità di ripristino per Windows.

(i) N.B.: Si consiglia di creare un'unità di ripristino per individuare e risolvere i potenziali problemi di Windows.

Per ulteriori informazioni, vedere Creazione di un'unità di ripristino USB per Windows.

# Creare un'unità di ripristino USB per Windows

Creare un'unità di ripristino per individuare e risolvere i potenziali problemi di Windows. Un'unità memoria flash USB vuota con una capacità minima di 16 GB è richiesta per creare l'unità di ripristino.

#### Prerequisiti

- (i) N.B.: Questo processo può richiedere fino a un'ora.
- () N.B.: La procedura riportata di seguito può variare a seconda della versione di Windows installata. Fare riferimento al sito Web del supporto Microsoft per le istruzioni più recenti.

#### Procedura

- 1. Collegare l'unità flash USB al computer.
- 2. Nella ricerca di Windows, digitare Ripristino.
- **3.** Nei risultati della ricerca, fare clic su **Crea un'unità di ripristino**. Viene visualizzata la finestra **Controllo account utente**.
- Fare clic su Sì per continuare. Verrà visualizzata la finestra Unità di ripristino.
- 5. Selezionare Esegui il backup dei file di sistema sull'unità di ripristino e fare clic su Avanti.
- Selezionare l'unità flash USB e fare clic su Avanti.
   Verrà visualizzato un messaggio che indica che tutti i dati presenti sull'unità Flash USB andranno persi.
- 7. Fare clic su Crea.
- 8. Fare clic su Fine.

Per ulteriori informazioni sulla reinstallazione di Windows utilizzando l'unità USB di ripriSTINO; CONSUltare la sezione *Risoluzione dei* problemi del Manuale di servizio del prodotto all'indirizzo www.dell.com/support/manuals.

# Panoramica del telaio

#### Argomenti:

- Vista display
- Lato sinistro
- Vista lato destro
- Vista inferiore
- Visualizzazione del poggiapolsi

### Vista display

- 1. Microfono
- 3. Fotocamera a infrarossi (opzionale)
- 5. Indicatore di stato della fotocamera
- 7. Pannello LCD

# Lato sinistro

- 1. Porta connettore di alimentazione
- 3. Porta USB 3.2 Gen 1
- 5. Lettore di smart card (opzionale)

# Vista lato destro

- 1. Lettore scheda MicroSD
- 3. Porta per cuffie/microfono
- 5. Porta USB 3.2 con PowerShare
- 7. Porta di rete

## Vista inferiore

- 1. Prese d'aria della ventola
- 2. Etichetta Codice di matricola
- 3. Altoparlanti

# Visualizzazione del poggiapolsi

- 1. Pulsante di alimentazione con lettore di impronte digitali opzionale2. Tastiera (FPR)
- 3. NFC/Lettore di smart card senza contatto (opzionale)
- 4. Touchpad

5. Tackpoint

- 2. Otturatore fotocamera
- 4. Fotocamera
- 6. Microfono
- 8. Indicatore di stato LED
- 2. Porta USB Type-C 3.2 Gen 2 con DisplayPort 1.4/Power Delivery/Thunderbolt
- 4. Prese d'aria della ventola
- 2. Slot della scheda micro-SIM
- 4. Porta USB 3.2 Gen 1
- 6. porta HDMI
- 8. Slot per lucchetto Wedge

# Specifiche tecniche

() N.B.: Le offerte variano da paese a paese. Le seguenti specifiche sono esclusivamente quelle richieste dalla legge per spedire il computer. Per ulteriori informazioni sulla configurazione del computer, andare su Guida e supporto tecnico sul proprio sistema operativo Windows e selezionare l'opzione che consente di visualizzare le informazioni relative al computer in uso.

#### Argomenti:

- Processori
- Chipset
- Sistema operativo
- Memoria
- Connettori della scheda di sistema
- Archiviazione
- Lettore di schede multimediali
- Audio
- Video
- Fotocamera
- Comunicazioni
- Banda larga mobile
- Adattatore per l'alimentazione
- Batteria
- Dimensioni e peso
- Porte e connettori
- Touchpad
- Display
- Tastiera
- Lettore di impronte digitali sul pulsante di accensione
- Lettore di impronte digitali
- Specifiche di sensore e controllo
- Opzioni di sicurezza Lettore di smart card a contatto
- Opzioni di sicurezza Lettore di smart card senza contatto
- Sicurezza
- Software di sicurezza
- Ambiente del computer

## Processori

#### Tabella 2. Processori

| Descrizione      | Valori                                        |                                               |                                               |
|------------------|-----------------------------------------------|-----------------------------------------------|-----------------------------------------------|
| Processori       | Intel Core i5-10300H di decima<br>generazione | Intel Core i5-10400H di decima<br>generazione | Intel Core i7-10850H di decima<br>generazione |
| Potenza          | 35 W                                          | 35 W                                          | 35 W                                          |
| Numero di core   | 4                                             | 4                                             | 6                                             |
| Numero di thread | 8                                             | 8                                             | 12                                            |
| Velocità         | Fino a 4,5 GHz                                | Fino a 4,6 GHz                                | Fino a 5,1 GHz                                |

#### Tabella 2. Processori (continua)

| Descrizione              | Valori                   |                          |                          |
|--------------------------|--------------------------|--------------------------|--------------------------|
| Memoria cache            | 8 MB                     | 8 MB                     | 12 MB                    |
| Scheda grafica integrata | Scheda grafica Intel UHD | Scheda grafica Intel UHD | Scheda grafica Intel UHD |

# Chipset

#### Tabella 3. Chipset

| Descrizione | Valori                                 |
|-------------|----------------------------------------|
| Chipset     | Intel WM490                            |
| Processore  | Intel Core i5/i7 di decima generazione |
| Flash EPROM | 32 MB                                  |
| bus PCle    | Fino a Gen 3.0                         |

# Sistema operativo

- Windows 10 Home a 64 bit
- Windows 10 Professional a 64 bit
- Ubuntu 18.04 LTS a 64 bit

# Memoria

#### Tabella 4. Specifiche della memoria

| Descrizione               | Valori                                                                                                    |  |
|---------------------------|----------------------------------------------------------------------------------------------------|--|
| Slot                      | 2 slot SODIMM                                                                                                    |  |
| Тіро                      | DDR4 a doppio canale                                                                                                    |  |
| Velocità                  | 2933 MHz                                                                                                    |  |
| Memoria massima           | 64 GB                                                                                                    |  |
| Memoria minima            | 4 GB                                                                                                    |  |
| Configurazioni supportate | <ul> <li>4 GB di DDR4 a 2933 MHz (1 x 4 GB)</li> <li>8 GB di DDR4 a 2933 MHz (2 x 4 GB)</li> <li>8 GB di DDR4 a 2933 MHz (2 x 4 GB)</li> <li>16 GB di DDR4 a 2933 MHz (1 x 8 GB)</li> <li>16 GB di DDR4 a 2933 MHz (1 x 16 GB)</li> <li>32 GB di DDR4 a 2933 MHz (2 x 16 GB)</li> <li>32 GB di DDR4 a 2933 MHz (1 x 32 GB)</li> <li>64 GB di DDR4 a 2933 MHz (2 x 32 GB)</li> </ul> |  |

# Connettori della scheda di sistema

#### Tabella 5. Connettori della scheda di sistema

| Funzione       | Specifiche                                                                                                    |
|----------------|----------------------------------------------------------------------------------------------------|
| Connettori M.2 | <ul> <li>Un connettore M.2 2230 Key-E</li> <li>Un connettore M.2 2280 Key-M</li> <li>Un connettore M.2 3042 Key-B</li> </ul> |

### Archiviazione

Il computer supporta una delle configurazioni seguenti:

- Un disco rigido da 2,5 pollici
- Un'unità SSD M.2 2230/2280

L'unità principale del computer varia con la configurazione dello storage. Per i computer:

- con unità M.2, l'unità M.2 è quella primaria.
- senza un'unità M.2, il disco rigido da 2,5 pollici è l'unità primaria

#### Tabella 6. Specifiche di storage

| Fattore di forma                                      | Tipo di interfaccia              | Capacità      |
|-------------------------------------------------------|----------------------------------|---------------|
| Unità del disco rigido SATA da 2,5 pollici, 5.400 rpm | SATA fino a 6 Gb/s               | 1 TB          |
| Unità del disco rigido SATA da 2,5 pollici, 7200 rpm  | SATA fino a 6 Gb/s               | fino a 1 TB   |
| Unità SSD PCle NVMe M.2 2230                          | PCle Gen3x4 NVMe, fino a 32 Gb/s | fino a 512 GB |
| Unità SSD PCle NVMe M.2 2280                          | PCle Gen3x4 NVMe, fino a 32 Gb/s | fino a 1 TB   |

### Lettore di schede multimediali

#### Tabella 7. Specifiche del lettore di schede multimediali

| Descrizione       | Valori                                                                                                    |
|-------------------|----------------------------------------------------------------------------------------------------|
| Тіро              | Slot per schede microSD                                                                                                    |
| Schede supportate | <ul> <li>Micro Secure Digital (mSD)</li> <li>Micro Secure Digital High Capacity (mSDHC)</li> <li>Micro Secure Digital Extended Capacity (mSDXC)</li> </ul> |

### **Audio**

#### Tabella 8. Specifiche dell'audio

| Descrizione         | Valori                                                                     |
|---------------------|----------------------------------------------------------------------------|
| Controller          | Realtek ALC3204 con Waves MaxxAudio Pro                                    |
| Conversione stereo  | DAC (da digitale ad analogico) e ADC (da analogico a digitale) a<br>24 bit |
| Interfaccia interna | Audio Intel ad alta definizione                                            |

#### Tabella 8. Specifiche dell'audio (continua)

| Descrizione                  | Valori                |
|------------------------------|-----------------------|
| Interfaccia esterna          | Jack audio universale |
| Altoparlanti                 | 2                     |
| Media di output altoparlanti | 2 W                   |
| Picco di output altoparlanti | 2,5 W                 |

# Video

#### Tabella 9. Scheda grafica dedicata

| Scheda grafica dedicata |                       |                 |       |  |
|-------------------------|-----------------------|-----------------|-------|--|
| Controller              | Dimensione<br>memoria | Tipo di memoria |       |  |
| NVIDIA GeForce MX250    | NA                    | 2 GB            | GDDR5 |  |

#### Tabella 10. Specifiche della scheda grafica integrata

| Scheda grafica integrata |                                               |                                 |                                           |  |
|--------------------------|-----------------------------------------------|---------------------------------|-------------------------------------------|--|
| Controller               | Supporto schermo esterno                      | Dimensione memoria              | Processore                                |  |
| Scheda grafica Intel UHD | Porta HDMI 2.0/USB Type-C con DisplayPort 1.4 | Memoria di sistema<br>condivisa | Intel Core i5/i7 di<br>decima generazione |  |

### Fotocamera

#### Tabella 11. Specifiche della fotocamera

| Descrizion                                     | e              | Valori                                                      |  |
|------------------------------------------------|----------------|-------------------------------------------------------------|--|
| Numero di f                                    | otocamere      | Uno                                                         |  |
| Тіро                                           |                | <ul><li>Fotocamera RGB HD</li><li>Webcam IR Hello</li></ul> |  |
| Posizione Fotocamera anteriore                 |                | Fotocamera anteriore                                        |  |
| Tipo di sens                                   | ore            | Tecnologia del sensore CMOS                                 |  |
| Risoluzione:                                   |                |                                                             |  |
|                                                | Immagine fissa | 5 megapixel                                                 |  |
| Video                                          |                | 1.280 x 720 (VGA/HD) a 30 fps                               |  |
| Angolo di visualizzazione diagonale 78,6 gradi |                | 78,6 gradi                                                  |  |

# Comunicazioni

### Ethernet

#### Tabella 12. Specifiche Ethernet

| Descrizione               | Valori                                                 |
|---------------------------|--------------------------------------------------------|
| Numero di modello         | Intel 1219-V/Intel 1219-LM Gigabit Ethernet Controller |
| Velocità di trasferimento | 10/100/1000 Mb/s                                       |

### Modulo wireless

#### Tabella 13. Specifiche dei moduli wireless

| Descrizione                   |                                                                                                    | Valori                                                                                                    |                                                                                                    |
|-------------------------------|----------------------------------------------------------------------------------------------------|----------------------------------------------------------------------------------------------------|----------------------------------------------------------------------------------------------------|
| Numero di modello             | Qualcomm QCA61x4A<br>(DW1820)                                                                         | Intel AX201                                                                                                    | Intel AX201                                                                                                    |
| Velocità di trasferimento     | Fino a 867 Mb/s                                                                                       | Fino a 2400 Mb/s                                                                                                    | Fino a 2400 Mb/s                                                                                                    |
| Bande di frequenza supportate | 2,4 GHz/5 GHz                                                                                         | 2,4 GHz/5 GHz                                                                                                    | 2,4 GHz/5 GHz                                                                                                    |
| Standard wireless             | <ul> <li>WiFi 802.11a/b/g</li> <li>Wi-Fi 4 (WiFi 802.11n)</li> <li>Wi-Fi 5 (WiFi 802.11ac)</li> </ul> | <ul> <li>Wi-Fi 802.11a/b/g</li> <li>Wi-Fi 4 (Wi-Fi 802.11n)</li> <li>Wi-Fi 5 (Wi-Fi 802.11ac)</li> <li>Wi-Fi 6 (Wi-Fi 802.11ax)</li> </ul> | <ul> <li>Wi-Fi 802.11a/b/g</li> <li>Wi-Fi 4 (Wi-Fi 802.11n)</li> <li>Wi-Fi 5 (Wi-Fi 802.11ac)</li> <li>Wi-Fi 6 (Wi-Fi 802.11ax)</li> </ul> |
| Crittografia                  | <ul> <li>WEP a 64 bit/128 bit</li> <li>AES-CCMP</li> <li>TKIP</li> </ul>                              | <ul> <li>WEP a 64 bit/128 bit</li> <li>AES-CCMP</li> <li>TKIP</li> </ul>                                                                   | <ul> <li>WEP a 64 bit e 128 bit</li> <li>AES-CCMP a 128-bit</li> <li>TKIP</li> </ul>                                                       |
| Bluetooth                     | Bluetooth 5.0                                                                                         | Bluetooth 5.1                                                                                                    | No                                                                                                    |

# Banda larga mobile

#### Tabella 14. Intel XMM 7360 Global LTE-Advanced

| Descrizione                | Valori                             |
|----------------------------|------------------------------------|
| Numero di modello          | Intel XMM 7360 Global LTE-Advanced |
| Scheda SIM (Micro o Nano)  | Supportata <sup>1, 2</sup>         |
| Scheda eSIM (Micro o Nano) | Supportata <sup>1, 2</sup>         |

1. L'uso della scheda SIM è supportato tramite uno slot per SIM esterno, alcuni modelli supportano solo la scheda Nano.

2. La disponibilità della funzionalità eSIM dipende dai requisiti di area e dell'operatore.

# Adattatore per l'alimentazione

#### Tabella 15. Specifiche dell'adattatore di alimentazione

| Descrizione Valori            |                                                                 |                                           | Valori                                                                                                    |                                                                         |
|-------------------------------|-----------------------------------------------------------------|-------------------------------------------|----------------------------------------------------------------------------------------------------|-------------------------------------------------------------------------|
| Tipo                          |                                                                 | 90 W                                      | Type-C da 90 W                                                                                                    | Type-C 130 W                                                            |
| Dian                          | netro (connettore)                                              | 7,4 mm                                    | Connettore Type-C                                                                                                    | Connettore Type-C                                                       |
| Tens                          | nsione d'ingresso Da 100 V CA a 240 V CA Da 100 V CA a 240 V CA |                                           | Da 100 V CA a 240 V CA                                                                                                    |                                                                         |
| Frec                          | uenza d'entrata                                                 | Da 50 a 60 Hz                             | Da 50 a 60 Hz                                                                                                    | Da 50 a 60 Hz                                                           |
| Corr                          | rente d'ingresso (massima)                                      | 1,60 A                                    | 1,50 A                                                                                                    | 1,80 A                                                                  |
| Corrente di uscita (continua) |                                                                 | 4,62 A                                    | <ul> <li>20 V/4,5 A (continua)</li> <li>15 V/3 A (continua)</li> <li>9 V/3 A (continua)</li> <li>5 V/3 A (continua)</li> </ul> | <ul> <li>20 V/6.5 A (continua)</li> <li>5.0 V/1 A (continua)</li> </ul> |
| Tensione nominale di uscita   |                                                                 | 19,50 V CC                                | 20 V CC/15 V CC/9 V CC/5<br>V CC                                                                                               | 20 V CC/5 V CC                                                          |
| Inte                          | rvallo di temperatura:                                          |                                           |                                                                                                    |                                                                         |
|                               | In funzione                                                     | Da 0 °C a 40 °C (da 32 °F a<br>104 °F)    | Da 0 °C a 40 °C (da 32 °F a<br>104 °F)                                                                                         | Da 0 °C a 40 °C (da 32 °F a<br>104 °F)                                  |
|                               | Archiviazione                                                   | Da -40 °C a 70 °C (da -40 °F a<br>158 °F) | Da -40 °C a 70 °C (da -40 °F<br>a 158 °F)                                                                                      | Da -40 °C a 70 °C (da -40 °F<br>a 158 °F)                               |

## Batteria

#### Tabella 16. Specifiche della batteria

| Descriz   | ione              | Valori                                                           |                                                                  |                                            |                                                                       |
|-----------|-------------------|------------------------------------------------------------------|------------------------------------------------------------------|--------------------------------------------|-----------------------------------------------------------------------|
| Tipo      |                   | Batteria a 3 celle da<br>51 Wh, compatibile con<br>ExpressCharge | Batteria a 4 celle da<br>68 Wh, compatibile con<br>ExpressCharge | Batteria a 68 Wh, lunga<br>durata, 4 celle | Batteria a 6 celle<br>da 97 Whr,<br>compatibile con<br>ExpressCharge™ |
| Tension   | e                 | 11,40 V CC                                                       | 15,20 V CC                                                       | 15,20 V CC                                 | 11,40 V CC                                                            |
| Peso (m   | nassimo)          | 0,25 kg (0,55 libbre)                                            | 0,34 kg (0,75 libbre)                                            | 0,34 kg (0,75 libbre)                      | 0,47 kg (1,04<br>libbre)                                              |
| Dimensi   | oni:              |                                                                  |                                                                  |                                            |                                                                       |
|           | Altezza           | 95,90 mm (3,78 pollici)                                          | 95,90 mm (3,78 pollici)                                          | 95,90 mm (3,78 pollici)                    | 82 mm (3,22<br>pollici)                                               |
|           | Larghezza         | 181 mm (7,13 pollici)                                            | 233 mm (9,17 pollici)                                            | 233 mm (9,17 pollici)                      | 332 mm (13,1<br>pollici)                                              |
|           | Profondità        | 7,05 mm (0,28 pollici)                                           | 7,05 mm (0,28 pollici)                                           | 7,05 mm (0,28 pollici)                     | 7.70 mm (0.30<br>pollici)                                             |
| Intervall | o di temperatura: |                                                                  |                                                                  |                                            |                                                                       |

#### Tabella 16. Specifiche della batteria (continua)

| Descriz          | zione                    |                                                                                                    | Valori                                                                                                    |                                                                                                    |                                                                                                    |
|------------------|--------------------------|----------------------------------------------------------------------------------------------------|----------------------------------------------------------------------------------------------------|----------------------------------------------------------------------------------------------------|----------------------------------------------------------------------------------------------------|
|                  | In funzione              | Da 0 °C a 50 °C (da 32 °F<br>a 122 °F)                                                                                                    | Da 0 °C a 50 °C (da 32 °F<br>a 122 °F)                                                                                                    | Da 0 °C a 50 °C (da 32 °F<br>a 122 °F)                                                                                                    | Da 0 °C a 50 °C<br>(da 32 °F a 122<br>°F)                                                                                                    |
|                  | Storage                  | Da -20 °C a 60 °C (da -4<br>°F a 140 °F)                                                                                                    | Da -20 °C a 60 °C (da -4<br>°F a 140 °F)                                                                                                    | Da -20 °C a 60 °C (da -4<br>°F a 140 °F)                                                                                                    | Da -20 °C a 60<br>°C (da -4 °F a<br>140 °F)                                                                                                    |
| Autonoi          | mia                      | Varia in base alle condizioni<br>operative e può essere<br>notevolmente ridotta in<br>condizioni di consumo<br>intenso.                                                                                                    | Varia in base alle condizioni<br>operative e può essere<br>notevolmente ridotta in<br>condizioni di consumo<br>intenso.                                                                                                    | Varia in base alle condizioni<br>operative e può essere<br>notevolmente ridotta in<br>condizioni di consumo<br>intenso.                                                                                                    | Varia in base alle<br>condizioni<br>operative e può<br>essere<br>notevolmente<br>ridotta in<br>condizioni di<br>consumo intenso.                                                                                                    |
| Tempo<br>(appros | di ricarica<br>simativo) | <ul> <li>4 ore (a computer spento)</li> <li><b>N.B.:</b> Controllare il tempo di carica, la durata, l'ora di inizio e di fine, e così via utilizzando l'applicazione Dell Power Manager. Per ulteriori informazioni su Dell Power Manager, consultare <i>Me and My Dell</i> su www.dell.com/</li> <li><b>N.B.:</b> Controllare il tempo di carica, la durata, l'ora di inizio e di fine, e così via utilizzando l'applicazione Dell Power Manager. Per ulteriori informazioni su Dell Power Manager. Per ulteriori informazioni su Dell Power Manager. Per ulteriori informazioni su Dell Power Manager, consultare <i>Me and My Dell</i> su https://www.dell.com/</li> </ul> | <ul> <li>4 ore (a computer spento)</li> <li><b>N.B.:</b> Controllare il<br/>tempo di carica,<br/>la durata, l'ora di<br/>inizio e di fine, e<br/>così via utilizzando<br/>l'applicazione Dell<br/>Power Manager. Per<br/>ulteriori informazioni su<br/>Dell Power Manager,<br/>consultare <i>Me and My</i><br/><i>Dell</i> su www.dell.com/</li> <li><b>N.B.:</b> Controllare il<br/>tempo di carica,<br/>la durata, l'ora di<br/>inizio e di fine, e<br/>così via utilizzando<br/>l'applicazione Dell<br/>Power Manager. Per<br/>ulteriori informazioni su<br/>Dell Power Manager,<br/>consultare <i>Me and</i><br/><i>My Dell</i> su https://<br/>www.dell.com/</li> </ul> | <ul> <li>4 ore (a computer spento)</li> <li><b>N.B.:</b> Controllare il tempo di carica, la durata, l'ora di inizio e di fine, e così via utilizzando l'applicazione Dell Power Manager. Per ulteriori informazioni su Dell Power Manager, consultare <i>Me and My Dell</i> su www.dell.com/</li> <li><b>N.B.:</b> Controllare il tempo di carica, la durata, l'ora di inizio e di fine, e così via utilizzando l'applicazione Dell Power Manager. Per ulteriori informazioni su Dell Power Manager, consultare <i>Me and My Dell</i> su https://www.dell.com/</li> </ul> | 4 ore (a<br>computer spento)<br>i N.B.:<br>Controllare il<br>tempo di<br>carica, la<br>durata, l'ora<br>di inizio e di<br>fine, e così<br>via<br>utilizzando<br>l'applicazione<br>Dell Power<br>Manager. Per<br>ulteriori<br>informazioni<br>su Dell Power<br>Manager,<br>consultare<br><i>Me and My</i><br><i>Dell</i> su<br>www.dell.co<br>m/<br>i N.B.:<br>Controllare il<br>tempo di<br>carica, la<br>durata, l'ora<br>di inizio e di<br>fine, e così<br>via<br>utilizzando<br>l'applicazione<br>Dell Power<br>Manager. Per<br>ulteriori<br>informazioni<br>su Dell Power<br>Manager. Per<br>ulteriori<br>informazioni<br>su Dell Power<br>Manager, Per |

#### Tabella 16. Specifiche della batteria (continua)

| Descrizione             |                                                                                                    | Valori                                                                                                    |                                                                                                    |                                                                                                    |  |
|-------------------------|----------------------------------------------------------------------------------------------------|----------------------------------------------------------------------------------------------------|----------------------------------------------------------------------------------------------------|----------------------------------------------------------------------------------------------------|--|
|                         |                                                                                                    |                                                                                                    |                                                                                                    | consultare<br>Me and My<br>Dell su<br>https://<br>www.dell.co<br>m/                                                                 |  |
| Durata (approssimativa) | 300 cicli di scarica/ricarica                                                                                           | 300 cicli di scarica/ricarica                                                                                           | 1000 cicli di scarica/ricarica                                                                                          | 300 cicli di<br>scarica/ricarica                                                                                                    |  |
| Batteria a pulsante     | CR2032                                                                                                    | CR2032                                                                                                    | CR2032                                                                                                    | CR2032                                                                                                    |  |
| Autonomia               | Varia in base alle condizioni<br>operative e può essere<br>notevolmente ridotta in<br>condizioni di consumo<br>intenso. | Varia in base alle condizioni<br>operative e può essere<br>notevolmente ridotta in<br>condizioni di consumo<br>intenso. | Varia in base alle condizioni<br>operative e può essere<br>notevolmente ridotta in<br>condizioni di consumo<br>intenso. | ii Varia in base alle<br>condizioni<br>operative e può<br>essere<br>notevolmente<br>ridotta in<br>condizioni di<br>consumo intenso. |  |

# Dimensioni e peso

#### Tabella 17. Dimensioni e peso

| Descrizione |                 | Valori                                                                                                    |  |
|-------------|-----------------|----------------------------------------------------------------------------------------------------|--|
| Altezza:    |                 |                                                                                                    |  |
|             | Parte anteriore | 22.48 mm                                                                                                    |  |
|             | Posteriore      | 24.92 mm                                                                                                    |  |
| Larghezza   |                 | 359,10 mm                                                                                                    |  |
| Profondità  |                 | 236.25 mm                                                                                                    |  |
| Peso        |                 | <ul> <li>1,89 kg (4,16 libbre)</li> <li>N.B.: Il peso del sistema può variare a seconda della configurazione desiderata e della variabilità produttiva.</li> </ul> |  |

### Porte e connettori

#### Tabella 18. Porte e connettori esterni

| Descrizione | Valori                                                                                                    |
|-------------|----------------------------------------------------------------------------------------------------|
| Esterna:    |                                                                                                    |
| Rete        | Una porta RJ-45                                                                                                    |
| USB         | <ul> <li>Due porte USB 3.2 Gen 1 Type-A</li> <li>Una porta USB 3.2 Gen 1 (Type-A) con PowerShare</li> <li>Una porta USB 3.2 Gen 2 (Type-C) con DisplayPort 1.4/<br/>Thunderbolt</li> </ul> |

#### Tabella 18. Porte e connettori esterni (continua)

| Descrizione                       | Valori                                                                                                |  |
|-----------------------------------|----------------------------------------------------------------------------------------------------|--|
| Audio                             | 1 jack audio universale                                                                               |  |
| Video                             | Una porta HDMI 2.0b                                                                                   |  |
| Porta adattatore di alimentazione | Una porta del connettore di alimentazione con cilindro da 7,4<br>mm/una porta di alimentazione Type-C |  |
| Sicurezza                         | 1 slot per lucchetto Wedge                                                                            |  |
| Slot per schede                   | Slot per schede Micro SD                                                                              |  |

#### Tabella 19. Porte e connettori interni

| Descrizione                                                                             | Valori                                                                                                    |
|-----------------------------------------------------------------------------------------|----------------------------------------------------------------------------------------------------|
| Interna:                                                                                |                                                                                                    |
| Uno slot M.2 Key-M (2280 o 2230) per unità SSD<br>Un connettore M.2 2230 Key-E per WLAN | <ul> <li>1 slot M.2 2230 per unità SSD da 128 GB/256 GB/512 GB</li> <li>Uno slot M.2 2280 per SSD da 256 GB/512 GB/1 TB</li> <li>1 slot M.2 2280 per unità SSD SED da 256 GB/512 GB</li> <li>(i) N.B.: Per ulteriori informazioni sulle caratteristiche dei vari tipi di schede M.2, consultare l'articolo della knowledge base SLN301626.</li> </ul> |

# Touchpad

#### Tabella 20. Specifiche del touchpad

| Funzione    | Specifiche                                                                                                    |  |
|-------------|----------------------------------------------------------------------------------------------------|--|
| Risoluzione | 1.221 X 661                                                                                                    |  |
| Dimensioni  | <ul> <li>Larghezza: 101,7 mm (4,00 pollici)</li> <li>Altezza: 55,2 mm (2,17 pollici)</li> </ul>                                                                                                    |  |
| Multi-touch | Supporta il multitocco a 5 dita<br>(i) N.B.: Per ulteriori informazioni su gesti sul touchpad per<br>Windows 10, consultare l'articolo della Knowledge Base<br>Microsoft 4027871 all'indirizzo support.microsoft.com. |  |

#### Tabella 21. Gesti supportati

| Gesti supportati                                                                | Windows 10 |
|---------------------------------------------------------------------------------|------------|
| Spostamento del cursore                                                         | Supportata |
| Clic/tocco                                                                      | Supportata |
| Clic con trascinamento                                                          | Supportata |
| Scorrimento a 2 dita                                                            | Supportata |
| Avvicinamento/allontanamento a 2 dita                                           | Supportata |
| Tocco a 2 dita (clic destro)                                                    | Supportata |
| Tocco a 3 dita (avvio di Cortana)                                               | Supportata |
| Scorrimento verso l'alto a 3 dita (visualizzazione di tutte le finestre aperte) | Supportata |

#### Tabella 21. Gesti supportati (continua)

| Gesti supportati                                                                          | Windows 10 |
|-------------------------------------------------------------------------------------------|------------|
| Scorrimento verso il basso a 3 dita (visualizzazione del desktop)                         | Supportata |
| Scorrimento verso sinistra o destra a 3 dita (passaggio da una finestra aperta all'altra) | Supportata |
| Tocco a 4 dita (apertura del Centro notifiche)                                            | Supportata |
| Scorrimento verso sinistra o destra a 4 dita (passaggio da un desktop virtuale all'altro) | Supportata |

# Display

#### Tabella 22. Specifiche del display

| Descrizione                              |                    | Valori                           |                                  |                                  |                                  |
|------------------------------------------|--------------------|----------------------------------|----------------------------------|----------------------------------|----------------------------------|
| Тіро                                     |                    | Alta definizione (HD)            | Full High Definition (FHD)       | Full High Definition (FHD)       | Full High Definition<br>(FHD)    |
| Tecnologia del pannello                  |                    | Ampio angolo di visione<br>(WVA) | Ampio angolo di visione<br>(WVA) | Ampio angolo di visione<br>(WVA) | Ampio angolo di<br>visione (WVA) |
| Luminanza (tipico)                       |                    | 220 nit                          | 220 nit                          | 220 nit                          | 300 nit                          |
| Dimensi                                  | oni (area attiva): |                                  |                                  |                                  |                                  |
|                                          | Altezza            | 193,60 mm (7,62 pollici)         | -<br>193,60 mm (7,62 pollici)    | 193,60 mm (7,62 pollici)         | 193,60 mm (7,62<br>pollici)      |
|                                          | Larghezza          | 344,20 mm (13,55 pollici)        | -<br>344,20 mm (13,55 pollici)   | 344,20 mm (13,55 pollici)        | 344,20 mm (13,55<br>pollici)     |
|                                          | Diagonale          | 394,91 mm (15,55 pollici)        | 394,91 mm (15,55 pollici)        | 394,91 mm (15,55 pollici)        | 394,91 mm (15,55<br>pollici)     |
| Native Resolution                        |                    | 1366x768                         | 1920 × 1080                      | 1920 x 1080                      | 1920 x 1080                      |
| Megapi×                                  | el                 | 1049088                          | 2073600                          | 2073600                          | 2073600                          |
| Pixel per                                | r pollice (PPI)    | 100                              | 141                              | 141                              | 141                              |
| Gamma                                    | di colori (CG)     | NTSC 45%                         | NTSC 45%                         | NTSC 45%                         | NTSC 72%                         |
| Fattore di contrasto<br>(min.)           |                    | 500:1                            | 700:1                            | 700:1                            | 700:1                            |
| Tempo di risposta<br>(max.)              |                    | 25 ms                            | 25 ms                            | 35 ms                            | 35 ms                            |
| Frequenza<br>d'aggiornamento             |                    | 60 Hz                            | 60 Hz                            | 60 Hz                            | 60 Hz                            |
| Angolo di visualizzazione<br>orizzontale |                    | 40/40 +/- gradi                  | 80/80 +/- gradi                  | 80/80 +/- gradi                  | 80/80 +/- gradi                  |
| Angolo di visualizzazione<br>verticale   |                    | 10 (S)/30 (G) +/- gradi          | 80 (S)/80 (G) +/- gradi          | 80 (S)/80 (G) +/- gradi          | 80 (S)/80 (G) +/-<br>gradi       |
| Dimensione pixel                         |                    | 0,252 X 0,252 mm                 | 0,179 X 0,179 mm                 | 0,179 X 0,179 mm                 | 0,179 X 0,179 mm                 |

#### Tabella 22. Specifiche del display (continua)

| Descrizione Valori                  |              |              |              |              |
|-------------------------------------|--------------|--------------|--------------|--------------|
| Consumo energetico<br>(massimo)     | 4,20 W       | 4,2 W        | 4,2 W        | 4,6 W        |
| Finitura antiriflesso o<br>patinata | Antiriflesso | Antiriflesso | Antiriflesso | Antiriflesso |
| Opzioni per sfioramento             | No           | No           | Sì           | No           |

### Tastiera

#### Tabella 23. Specifiche della tastiera

| Funzione                 | Specifiche                                                                                                    |
|--------------------------|----------------------------------------------------------------------------------------------------|
| Numero di tasti          | <ul> <li>102 (Stati Uniti e Canada)</li> <li>103 (Regno Unito)</li> <li>106 (Giappone)</li> </ul>                  |
| Dimensione               | Dimensioni complete<br>• X = passo tasti di 18,6 mm (0,73 pollici)<br>• Y = passo tasti di 19,05 mm (0,75 pollici) |
| Tastiera retroilluminata | Opzionale (retroilluminata e non retroilluminata)                                                                  |
| Layout                   | QWERTY                                                                                                    |

### Lettore di impronte digitali sul pulsante di accensione

#### Tabella 24. Specifiche del lettore di impronte digitali

| Descrizione Valori              |            |            |
|---------------------------------|------------|------------|
| Tecnologia sensore              | Capacitivo | Capacitivo |
| Risoluzione del sensore         | 363 dpi    | 500 dpi    |
| Dimensioni del sensore in pixel | 76 x 100   | 108 x 88   |

### Lettore di impronte digitali

#### Tabella 25. Specifiche del lettore di impronte digitali

| Descrizione                     | Valori     |
|---------------------------------|------------|
| Tecnologia sensore              | Capacitivo |
| Risoluzione del sensore         | 508 dpi    |
| Dimensioni del sensore in pixel | 256 x 360  |

# Specifiche di sensore e controllo

#### Tabella 26. Specifiche di sensore e controllo

# Specifiche 1. Sensore di caduta sulla scheda madre 2. Sensore effetto Hall (rileva quando il coperchio è chiuso)

# Opzioni di sicurezza - Lettore di smart card a contatto

#### Tabella 27. Lettore di smart card a contatto

| Titolo                                           | Descrizione                                                                                                    | Lettore di smart card Dell ControlVault<br>3 |
|--------------------------------------------------|----------------------------------------------------------------------------------------------------|----------------------------------------------|
| Supporto per schede ISO 7816 -3 Class A          | Lettore compatibile con letture di smart<br>card alimentate a 5 V                                                                 | Sì                                           |
| Supporto per schede ISO 7816 -3 Class B          | Lettore compatibile con letture di smart<br>card alimentate a 3V                                                                  | Sì                                           |
| Supporto per schede ISO 7816 -3 Class C          | Lettore compatibile con letture di smart<br>card alimentate a 1,8V                                                                | Sì                                           |
| Conforme a ISO 7816-1                            | Specifica per il lettore                                                                                                    | Sì                                           |
| Conforme a ISO 7816 -2                           | Specifiche per le caratteristiche fisiche<br>del dispositivo smart card (dimensioni,<br>posizione dei punti di connessione, ecc.) | Sì                                           |
| Supporto T=0                                     | Le schede supportano la trasmissione a<br>livello di carattere                                                                    | Sì                                           |
| Supporto T=1                                     | Le schede supportano la trasmissione a<br>livello di blocco                                                                       | Sì                                           |
| Conforme a EMVCo                                 | Conforme agli standard di smart<br>card EMVCo (per gli standard di<br>pagamenti elettronici) come pubblicato su<br>www.emvco.com  | Sì                                           |
| EMVCo Certified                                  | Certificazione formale basata su standard<br>EMVCO per smart card                                                                 | Sì                                           |
| Interfaccia PC/SC OS                             | Specifica PC/smart card per l'integrazione<br>di lettori hardware negli ambienti PC                                               | Sì                                           |
| Conformità del driver CCID                       | Supporto comune di driver per CCID<br>integrati per driver a livello di sistema<br>operativo                                      | Sì                                           |
| Certificazione Windows                           | Dispositivo certificato da WHCK                                                                                                   | Sì                                           |
| Conforme a FIPS 201 (PIV/HSPD-12)<br>tramite GSA | Conformità del dispositivo con i requisiti<br>FIPS 201/PIV/HSPD-12                                                                | Sì                                           |

# Opzioni di sicurezza - Lettore di smart card senza contatto

#### Tabella 28. Lettore di smart card senza contatto

| Titolo                               | Descrizione                                                                                               | Lettore di smart card senza contatto<br>Dell ControlVault 3 con NFC |
|--------------------------------------|----------------------------------------------------------------------------------------------------|---------------------------------------------------------------------|
| Supporto schede Felica               | Lettore e software in grado di supportare le<br>schede Felica senza contatto                              | Sì                                                                  |
| Supporto per schede ISO 14443 Type A | Lettore e software in grado di supportare le<br>schede ISO 14443 Type A senza contatto                    | Sì                                                                  |
| Supporto per schede ISO 14443 Type B | Lettore e software in grado di supportare le<br>schede ISO 14443 Type B senza contatto                    | Sì                                                                  |
| ISO/IEC 21481                        | Lettore e software in grado di supportare<br>le schede e i token ISO/IEC 21481 conformi<br>senza contatto | Sì                                                                  |
| ISO/IEC 18092                        | Lettore e software in grado di supportare<br>le schede e i token ISO/IEC 21481 conformi<br>senza contatto | Sì                                                                  |
| Supporto per schede ISO 15693        | Lettore e software in grado di supportare le<br>schede ISO15693 senza contatto                            | Sì                                                                  |
| Supporto del tag NFC                 | Supporta lettura ed elaborazione dei dati di<br>tag conformi NFC                                          | Sì                                                                  |
| Modalità lettura NFC                 | Supporto per la modalità NFC Forum<br>Defined Reader                                                      | Sì                                                                  |
| Modalità scrittura NFC               | Supporto per la modalità NFC Forum<br>Defined Writer                                                      | Sì                                                                  |
| Modalità peer-to-peer NFC            | Supporto per la modalità NFC Forum<br>Defined Peer to Peer                                                | Sì                                                                  |
| Conforme a EMVCo                     | Conforme agli standard di smart<br>card EMVCO come pubblicato su<br>www.emvco.com                         | Sì                                                                  |
| EMVCo Certified                      | Certificazione formale basata su standard<br>EMVCO per smart card                                         | Sì                                                                  |
| Interfaccia NFC Proximity OS         | Enumera il dispositivo NFP (Near Field<br>Proximity) per l'utilizzo del sistema operativ                  | Sì                                                                  |
| Interfaccia PC/SC OS                 | Specifica PC/smart card per l'integrazione<br>di lettori hardware negli ambienti PC                       | Sì                                                                  |
| Conformità del driver CCID           | Supporto comune di driver per CCID<br>integrati per driver a livello di sistema<br>operativo              | Sì                                                                  |
| Certificazione Windows               | Dispositivo certificato da Microsoft WHCK                                                                 | Sì                                                                  |
| Supporto per Dell ControlVault       | Il dispositivo si connette a Dell ControlVault<br>per l'utilizzo e l'elaborazione                         | Sì                                                                  |

(i) N.B.: Le schede di prossimità da 125 Khz non sono supportate.

#### Tabella 29. Schede supportate

| Produttore | Scheda                                | Supportata |
|------------|---------------------------------------|------------|
| HID        | Scheda jCOP readertest3 A (14443a)    | Sì         |
|            | 1430 1L                               |            |
|            | Desfire D8H                           |            |
|            | iClass (Legacy)                       |            |
|            | iClass SEOS                           |            |
| NXP/Mifare | Schede Mifare DESFire 8K White PVC    | Sì         |
|            | Schede Mifare Classic 1K White PVC    |            |
|            | Scheda NXP Mifare Classic S50 ISO     |            |
| G&D        | idOnDemand - SCE3.2 144K              | Sì         |
|            | SCE6.0 FIPS 80K Dual+ 1 K Mifare      |            |
|            | SCE6.0 nonFIPS 80K Dual+ 1 K Mifare   |            |
|            | SCE6.0 FIPS 144K Dual + 1K Mifare     |            |
|            | SCE6.0 nonFIPS 144K Dual + 1 K Mifare |            |
|            | SCE7.0 FIPS 144K                      |            |
| Oberthur   | idOnDemand - OCS5.2 80K               | Sì         |
|            | ID-One Cosmo 64 RSA D V5.4 T=0 card   |            |

### Sicurezza

#### Tabella 30. Specifiche di sicurezza

| Caratteristiche                   | Specifiche                     |
|-----------------------------------|--------------------------------|
| Trusted Platform Module (TPM) 2.0 | Integrato su scheda di sistema |
| Lettore di impronte digitali      | Opzionale                      |
| Slot per lucchetto Wedge          | Standard                       |

## Software di sicurezza

#### Tabella 31. Specifiche del software di sicurezza

| Specifiche                                                                                            |  |
|----------------------------------------------------------------------------------------------------|--|
| Dell Client Command Suite                                                                             |  |
| Dell Data Security e software di gestione opzionali                                                   |  |
| Dell Client Command Suite                                                                             |  |
| Dell BIOS Verification                                                                                |  |
| Dell Endpoint Security and Management Software opzionale                                              |  |
| VMware Carbon Black Endpoint Standard                                                                 |  |
| <ul> <li>VMware Carbon Black Endpoint Standard + Secureworks Threat Detection and Response</li> </ul> |  |
| Dell Encryption Enterprise                                                                            |  |
| Dell Encryption Personal                                                                              |  |
| Carbonite                                                                                             |  |
| VMware Workspace ONE                                                                                  |  |

#### Tabella 31. Specifiche del software di sicurezza (continua)

#### Specifiche

- Absolute Endpoint Visibility and Control
- Netskope
- Dell Supply Chain Defense

## Ambiente del computer

Livello di sostanze contaminanti trasmesse per via aerea: G1 come definito da ISA-S71.04-1985

#### Tabella 32. Ambiente del computer

| Descrizione                | In funzione                              | Storage                                    |
|----------------------------|------------------------------------------|--------------------------------------------|
| Intervallo di temperatura  | Da 0 °C a 35 °C (da 32 °F a 95 °F)       | Da -40 °C a 65 °C (da -40 °F a 149 °F)     |
| Umidità relativa (massima) | Dal 10% all'80% (senza condensa)         | Dallo 0% al 95% (senza condensa)           |
| Vibrazione (massima)*      | 0,66 GRMS                                | 1,30 GRMS                                  |
| Urto (massimo):            | 140 G†                                   | 160 G†                                     |
| Altitudine (massima):      | Da 0 m a 3048 m (da 4,64 ft a 5518,4 ft) | Da 0 m a 10668 m (da 4,64 ft a 19234.4 ft) |

\* Misurata utilizzando uno spettro a vibrazione casuale che simula l'ambiente dell'utente.

† Misurato utilizzando un impulso semisinusoidale di 2 ms quando il disco rigido è in uso.

# Tasti di scelta rapida della tastiera

() N.B.: I caratteri della tastiera possono variare a seconda della lingua di configurazione di quest'ultima. I tasti utilizzati per i collegamenti di scelta rapida restano invariati a prescindere dalla lingua.

Alcuni tasti sulla tastiera presentano due simboli su di essi. Questi tasti possono essere utilizzati per digitare caratteri alternativi o per eseguire funzioni secondarie. Il simbolo indicato nella parte inferiore del tasto mostra il carattere digitato quando il tasto è premuto. Se si preme MAIUSC e il tasto, viene digitato il simbolo mostrato nella parte superiore del tasto. Ad esempio, se si preme **2**, viene digitato **2**; se si preme **MAIUSC** + **2**, viene digitato **e**.

I tasti F1-F12 nella riga superiore della tastiera sono tasti di funzione per il controllo multimediale. Premere il tasto funzione per richiamare l'attività. Ad esempio, premendo F1 si disattiva l'audio (consultare la tabella di seguito).

Tuttavia, se i tasti funzione F1-F12 sono necessari per applicazioni software specifiche, è possibile disabilitare la funzionalità multimediale premendo **Fn** + **Esc**. In seguito, è possibile richiamare il controllo multimediale **Fn** e il rispettivo tasto funzione. Ad esempio, è possibile disabilitare l'audio premendo **Fn** + **F1**.

() N.B.: È possibile anche definire il comportamento primario dei tasti di funzione (F1-F12) modificando il **Comportamento dei tasti di funzione** nel programma di impostazione del BIOS.

| Tasto funzione     | Tasto ridefinito (per controllo<br>multimediale) | del tasto Funzione                                                                                                    |  |
|--------------------|--------------------------------------------------|----------------------------------------------------------------------------------------------------|--|
| F1                 | Fn + F1 ≰x                                       | Disattivazione dell'audio                                                                                                    |  |
| F2 🔹               | Fn + F2                                          | Riduzione del volume                                                                                                    |  |
| F3 (1)             | Fn + F3 ◀0                                       | Aumento del volume                                                                                                    |  |
| F4                 | Fn + F4                                          | Riproduzione brano/capitolo precedente                                                                                                    |  |
| F5                 | Fn + F5 ► II                                     | Riproduzione/Sospensione                                                                                                    |  |
| F6                 | Fn + F6 ₩                                        | Riproduzione brano/capitolo successivo                                                                                                    |  |
| F8                 | Fn + F8 3                                        | Passaggio a display esterno                                                                                                    |  |
| F9<br>م            | Fn + <sup>F9</sup> p                             | Ricerca                                                                                                    |  |
| F10<br>S <u>ur</u> | Fn + F10                                         | Attivazione della retroilluminazione della<br>tastiera (opzionale).<br>N.B.: Le tastiere non retroilluminate<br>hanno un tasto funzione F10 senza<br>l'icona di retroilluminazinoe e non<br>supportano tale funzione. |  |
| F11<br>*           | Fn + F11 *                                       | Riduzione della luminosità                                                                                                    |  |
| F12<br>楽           | Fn + F12                                         | Aumento della luminosità                                                                                                    |  |

#### Tabella 33. Elenco dei tasti di scelta rapida

Il tasto Fn selezionato viene inoltre utilizzato con i tasti selezionati sulla tastiera per richiamare altre funzioni secondarie.

#### Tabella 34. Elenco dei tasti di scelta rapida

| Tasto funzione | del tasto Funzione                                                                                                 |
|----------------|----------------------------------------------------------------------------------------------------|
| Fn + B         | Pausa/Interrompi                                                                                                   |
| Fn + Insert    | Sospensione                                                                                                    |
| Fn + S         | Attiva/Disattiva blocco scorrimento                                                                                |
| Fn + H         | Alternare tra l'indicatore di stato della batteria e dell'alimentazione/<br>l'indicatore attività del disco rigido |
| Fn + R         | Richiesta del sistema                                                                                              |
| Fn + Ctrl      | Apri menu applicazione                                                                                             |
| Fn + Esc       | Blocco clic tasto FN                                                                                               |
| Fn + ↑ PgUp    | Pagina su                                                                                                    |
| Fn + ↓PgDn     | Pagina giù                                                                                                    |
| Fn + -Home     | Inizio                                                                                                    |
| Fn + End →     | Fine                                                                                                    |

# Software

6

Il presente capitolo descrive i sistemi operativi supportati e fornisce le relative istruzioni su come installare i driver.

#### Argomenti:

• Download dei driver di Windows

## Download dei driver di Windows

#### Procedura

- 1. Accendere il notebook.
- 2. Visitare il sito Dell.com/support.
- 3. Cliccare su Supporto prodotto, immettere il Numero di Servizio del notebook e fare clic su Invia.
  - () N.B.: Se non si dispone del codice di matricola, utilizzare la funzione di rilevamento automatico o ricercare manualmente il modello del notebook.
- 4. Fare clic su Drivers and Downloads (Driver e download).
- 5. Selezionare il sistema operativo installato nel notebook.
- 6. Far scorrere la pagina verso il basso e selezionare il driver da installare.
- 7. Cliccare su Download File per scaricare il driver per il notebook.
- 8. Al termine del download, accedere alla cartella in cui è stato salvato il file del driver.
- 9. Fare doppio clic sull'icona del file del driver e seguire le istruzioni sul display.

# Installazione di sistema

ATTENZIONE: A meno che non si sia utenti esperti, non cambiare le impostazioni nel programma di configurazione del BIOS. Alcune modifiche possono compromettere il funzionamento del computer.

**N.B.:** Prima di modificare il programma di installazione del BIOS, annotare le informazioni sulla relativa schermata per riferimento futuro.

Utilizzare il programma di configurazione del BIOS per i seguenti scopi:

- Trovare le informazioni sull'hardware installato sul computer, come la quantità di RAM e le dimensioni del disco rigido.
- Modificare le informazioni di configurazione del sistema.
- Impostare o modificare un'opzione selezionabile dall'utente, ad esempio la password utente, il tipo di disco rigido installato, abilitare o disabilitare le periferiche di base.

#### Argomenti:

- Menu di avvio
- Tasti di navigazione
- Boot Sequence
- Opzioni di installazione del sistema
- Aggiornamento del BIOS in Windows
- Password di sistema e password di installazione

### Menu di avvio

Premere il tasto <F12> quando viene visualizzato il logo Dell per aprire il menu di avvio singolo con l'elenco delle periferiche di avvio valide per il sistema. Questo menu include anche le opzioni di diagnostica e configurazione del BIOS. I dispositivi elencati nel menu di avvio variano in base ai dispositivi di avvio presenti sul sistema. Questo menu è utile per eseguire l'avvio da un determinato dispositivo o per attivare la diagnostica del sistema. L'uso del menu di avvio non causa variazioni nell'ordine di avvio memorizzato nel BIOS.

Le opzioni disponibili sono le seguenti:

- UEFI Boot:
  - Windows Boot Manager
- Altre opzioni:

. .

- Configurazione del BIOS
- Aggiornamento del BIOS flash
- Diagnostica
- Change Boot Mode Settings (Modifica impostazioni modalità di avvio)

### Tasti di navigazione

.. .

.

**N.B.:** Per la maggior parte delle opzioni di configurazione del sistema, le modifiche effettuate sono registrate ma non hanno effetto fino al riavvio del computer.

| Navigazione                                                                                                    |
|----------------------------------------------------------------------------------------------------|
| Consente di tornare al campo precedente.                                                                       |
| Consente di passare al campo successivo.                                                                       |
| Permette di selezionare un valore nel campo prescelto (se applicabile) o di seguire il collegamento nel campo. |
| Espande o riduce un elenco a discesa, se applicabile.                                                          |
|                                                                                                    |

|      | NAV   | ~~~~~    |
|------|-------|----------|
| LASU | INDAL | uazione  |
|      |       | 94210110 |

Scheda

Esc

Porta all'area successiva.

Passare alla pagina precedente finché non viene visualizzata la schermata principale. Premendo ESC nella schermata principale viene visualizzato un messaggio che chiede se si desidera salvare le modifiche prima di riavviare il sistema.

# **Boot Sequence**

La sequenza di avvio consente di ignorare l'ordine del dispositivo di avvio definito dalle impostazioni del sistema e di eseguire l'avvio direttamente su un dispositivo specifico (ad esempio: un'unità ottica o disco rigido). Durante il POST (Power-on Self Test), quando appare il logo Dell, è possibile:

- Accedere al programma di installazione del sistema premendo il tasto F2
- Attivare il menu di avvio temporaneo premendo il tasto F12.

Il menu di avvio temporaneo visualizza i dispositivi da cui è possibile procedere all'avvio, inclusa l'opzione di diagnostica. Le opzioni di avvio sono:

- Unità estraibile (se disponibile)
- Unità STXXXX
- (i) N.B.: XXXX denota il numero dell'unità SATA.
- Unità ottica (se disponibile)
- Disco rigido SATA (se disponibile)
- Diagnostica

(i) N.B.: Scegliendo Diagnostics, verrà mostrata la schermata ePSA diagnostics.

Lo schermo della sequenza di avvio mostra inoltre le opzioni per l'accesso allo schermo della configurazione del sistema.

# Opzioni di installazione del sistema

() N.B.: A seconda del tabletcomputernotebook e dei dispositivi installati, gli elementi elencati in questa sezione potrebbero essere visualizzati o meno.

### Opzioni generali

#### Tabella 35. Informazioni generali

| Opzione                 | Descrizione                                                                                                    |
|-------------------------|----------------------------------------------------------------------------------------------------|
| Informazioni di sistema | <ul> <li>Visualizza le informazioni seguenti:</li> <li>Informazioni sul sistema: mostrano BIOS Version, Service Tag, Asset Tag, Ownership Tag,<br/>Manufacture Date, Ownership Date, Express Service Code.</li> <li>Informazioni di memoria: mostra Memory Installed, Memory Available, Memory Speed, Memory<br/>Channel Mode, Memory Technology, DIMM A size e DIMM B size.</li> <li>Informazioni processore: mostra Processor Type, Core Count, Processor ID, Current Clock<br/>Speed, Minimum Clock Speed, Maximum Clock Speed, Processor L2 Cache, Processor<br/>L3 Cache, HT Capable e 64-Bit Technology.</li> <li>Informazioni sul dispositivo: visualizza Primary HDD, M.2 PCIe SSD-0, LOM MAC Address,<br/>Video Controller, Video BIOS Version, Video Memory, Panel type, Native Resolution,<br/>Audio Controller, Wi-Fi Device, and Bluetooth Device.</li> </ul> |
| Battery Information     | Visualizza lo stato di integrità della batteria e se è installato l'adattatore CA.                                                                                                    |
| Boot Sequence           | Consente di specificare l'ordine in cui il computer tenta di rilevare un sistema operativo dai dispositivi specificati nell'elenco.                                                                                                    |
| UEFI Boot Path Security | Questa opzione consente di stabilire se il sistema debba richiedere all'utente di immettere la password di amministratore all'avvio di un percorso di avvio UEFI dal menu F12.                                                                                                    |

#### Tabella 35. Informazioni generali (continua)

| Opzione   | Descrizione                                                                                                    |
|-----------|----------------------------------------------------------------------------------------------------|
|           | <ul> <li>Always, Except Internal HDD (Sempre, tranne per l'HDD interno) (impostazione predefinita)</li> <li>Sempre, tranne HDD&amp;PXE interno</li> <li>Sempre</li> <li>Never (Mai)</li> </ul> |
| Date/Time | Consente di regolare le impostazioni di data e ora. Le modifiche apportate alla data e all'ora di sistema vengono applicate immediatamente.                                                    |

### Informazioni di sistema

.

#### Tabella 36. Configurazione del sistema

| Opzione                              | Descrizione                                                                                                    |
|--------------------------------------|----------------------------------------------------------------------------------------------------|
| Integrated NIC                       | <ul> <li>Consente di configurare il controller LAN sulla scheda.</li> <li>Disabled (Disabilitato): la LAN integrata è spenta e non è visibile dal sistema operativo.</li> <li>Enabled (Abilitato): la LAN integrata è attiva.</li> <li>Enabled w/PXE (Abilitato con PXE): la LAN integrata è abilitata con PXE all'avvio (impostazione predefinita).</li> </ul>                                                                                      |
| SATA Operation                       | <ul> <li>Consente di configurare la modalità operativa del controller del disco rigido integrato.</li> <li>Disabilitato (Disabilitato) = i controller SATA sono nascosti</li> <li>AHCI = SATA è configurata per modalità AHCI</li> <li>RAID ON = l'unità SATA è configurata per supportare la modalità RAID (impostazione predefinita)</li> </ul>                                                                                                    |
| Unità                                | <ul> <li>Consente di abilitare o disabilitare le varie unità sulla scheda:</li> <li>SATA-2 (abilitato per impostazione predefinita)</li> <li>M.2 PCle SSD-0 (opzione abilitata impostazione predefinita)</li> </ul>                                                                                                    |
| Smart Reporting                      | Questo campo controlla se durante l'avvio del sistema siano riportati errori del disco rigido per<br>le unità integrate. L'opzione <b>Enable Custom Mode</b> (Abilita creazione di rapporti intelligente) è<br>disabilitata per impostazione predefinita.                                                                                                    |
| Configurazione USB                   | <ul> <li>Consente di abilitare o disabilitare il controller USB per:</li> <li>Enable USB Boot Support (Abilita supporto di avvio tramite USB)</li> <li>Enable External USB Port</li> <li>Tutte le opzioni sono abilitate per impostazione predefinita.</li> </ul>                                                                                                    |
| Thunderbolt Adapter<br>Configuration | <ul> <li>Questa sezione consente la configurazione dell'adattatore Thunderbolt.</li> <li>Thunderbolt - Abilitato per impostazione predefinita</li> <li>Enable Thunderbolt Boot Support - Disabilitato</li> <li>No security - Disabilitato</li> <li>User configuration - Abilitato per impostazione predefinita</li> <li>Secure connect - Disabilitato</li> <li>Display port and USB Only - Disabilitato</li> </ul>                                   |
| USB PowerShare                       | <ul> <li>Questa opzione configura il comportamento della funzione USB PowerShare.</li> <li>Enable USB PowerShare - Disabilitato per impostazione predefinita</li> <li>Questa funzione consente agli utenti di accendere o caricare i dispositivi esterni, come telefoni e lettori portatili, usando l'alimentazione a batteria del sistema immagazzinata attraverso la porta USB PowerShare sul notebook, mentre questo è in sospensione.</li> </ul> |
| Audio                                | Consente di abilitare o disabilitare il controller audio integrato. L'opzione <b>Enable Audio</b> (Abilita audio)<br>è selezionata per impostazione predefinita.                                                                                                    |

#### Tabella 36. Configurazione del sistema (continua)

| Opzione                                  | Descrizione                                                                                                    |
|------------------------------------------|----------------------------------------------------------------------------------------------------|
|                                          | <ul> <li>Enable Microphone (Abilita microfono)</li> <li>Enable Internal Speaker</li> <li>Entrambe le opzioni sono selezionate per impostazione predefinita.</li> </ul>                                                                                                    |
| Keyboard Illumination                    | <ul> <li>Questo campo consente di selezionare la modalità operativa della funzione di illuminazione della tastiera. Il livello di luminosità della tastiera può essere impostato da 0% a 100%. Le opzioni disponibili sono le seguenti:</li> <li>Disabled (Disattivato)</li> <li>Dim (Oscurato)</li> <li>Bright - Abilitato per impostazione predefinita</li> </ul>                                                                                                    |
| Keyboard Backlight Timeout on<br>AC      | La retroilluminazione della tastiera viene disinserita automaticamente utilizzando la corrente. La funzione di illuminazione principale della tastiera rimane invariata. L'illuminazione della tastiera continuerà a supportare i vari livelli di illuminazione. Questo campo ha effetto quando è attivata la retroilluminazione. Le opzioni disponibili sono le seguenti:<br>5 sec<br>10 sec - Abilitato per impostazione predefinita<br>15 sec<br>30 sec<br>1 min<br>5 min<br>15 min<br>Never (Mai) |
| Keyboard Backlight Timeout on<br>Battery | La retroilluminazione della tastiera viene disinserita automaticamente utilizzando la batteria. La funzione di illuminazione principale della tastiera rimane invariata. L'illuminazione della tastiera continuerà a supportare i vari livelli di illuminazione. Questo campo ha effetto quando è attivata la retroilluminazione. Le opzioni disponibili sono le seguenti:<br>5 sec<br>10 sec - Abilitato per impostazione predefinita<br>15 sec<br>30 sec<br>1 min<br>5 min<br>Never (Mai)           |
| Unobtrusive Mode                         | <ul> <li>Enable Unobtrusive Mode (disabilitata per impostazione predefinita)</li> <li>Se l'opzione è abilitata, premendo Fn+Maiusc+B vengono disattivate tutte le spie e i suoni di sistema.</li> <li>Premere Fn+Maiusc+B per riprendere il normale funzionamento.</li> </ul>                                                                                                    |
| Miscellaneous Devices                    | <ul> <li>Consente di abilitare o disabilitare i seguenti dispositivi:</li> <li>Enable Camera (Abilita fotocamera) (abilitata per impostazione predefinita)</li> <li>Enable Hard Drive Free Fall Protection (abilitata per impostazione predefinita)</li> <li>Enable Secure Digital (SD) Card (Abilita scheda SD, impostazione predefinita)</li> <li>Secure Digital (SD) Card Boot</li> <li>Secure Digital (SD) Card Read-Only Mode (Modalità sola lettura scheda SD)</li> </ul>                       |
| MAC Address Pass-Through                 | <ul> <li>System Unique MAC Address (disabilitata per impostazione predefinita)</li> <li>Integrated NIC 1 MAC Address</li> <li>Disabled (Disattivato)</li> <li>Consente di sostituire l'indirizzo MAC della scheda esterna in un dock o dongle supportato con l'indirizzo MAC selezionato dal sistema. L'opzione predefinita è quella di utilizzare l'indirizzo MAC pass-through.</li> </ul>                                                                                                    |

### Video

#### Opzione Descrizione

LCD Brightness Consente di impostare la luminosità dello schermo in base alla sorgente di alimentazione (batteria o CA). La luminosità dello schermo LCD è indipendente dalla batteria e dall'adattatore CA. Può essere impostata utilizzando la barra di scorrimento.

(i) N.B.: L'impostazione video sarà visibile solo se sul sistema è installata una scheda video.

### Sicurezza

#### Tabella 37. Sicurezza

| Opzione                       | Descrizione                                                                                                    |
|-------------------------------|----------------------------------------------------------------------------------------------------|
| Admin Password                | Consente di impostare, modificare ed eliminare la password amministratore.                                                                                                    |
| System Password               | Consente di impostare, modificare ed eliminare la password di sistema.                                                                                                    |
| Internal HDD-2 Password       | Questa opzione consente di impostare, cambiare o eliminare la password nel disco rigido interno del sistema (HDD)                                                                                                    |
| Strong Password               | Questa opzione permette di abilitare o disabilitare le password sicure per il sistema.                                                                                                    |
| Password Configuration        | Consente di controllare il numero minimo o massimo di caratteri concessi per una password amministrativa e per quella di sistema. L'intervallo di caratteri è compreso tra 4 e 32.                                                                                                    |
| Password Bypass               | <ul> <li>Questa opzione consente di ignorare i messaggi per la password del sistema (di avvio) e la password HDD interna durante un riavvio del sistema.</li> <li>Disabled (Disabilitato): verranno sempre chieste le password del sistema e dei dischi rigidi interni, se impostate. Questa opzione è abilitata per impostazione predefinita.</li> <li>Reboot Bypass (Ignora al riavvio) - Ignora i messaggi relativi alla password al riavvio (avvio a caldo).</li> <li>N.B.: All'avvio a freddo, verrà sempre chiesta la password del sistema e del disco rigido interno. Inoltre, verrà sempre chiesta la password dei dischi rigidi di ogni alloggiamento dei moduli presenti.</li> </ul> |
| Password Change               | Questa opzione consente di determinare se sono concesse modifiche alle password di sistema e del<br>disco rigido quando è impostata una password dell'amministratore.Allow Non-Admin Password Changes (Consenti modifiche password non admin): questa<br>opzione è abilitata per impostazione predefinita.                                                                                                    |
| UEFI Capsule Firmware Updates | Questa opzione verifica se il sistema consente di aggiornare il BIOS tramite pacchetti di<br>aggiornamento di capsule UEFI. Questa opzione è abilitata per impostazione predefinita. Disabilitando<br>questa opzione, vengono bloccati gli aggiornamenti del BIOS da servizi come Microsoft Windows<br>Update e Linux Vendor Firmware Service (LVFS).                                                                                                    |
| TPM 2.0 Security              | Questa opzione consente di controllare se il Trusted Platform Module (TPM - Modulo di piattaforma fidata) è visibile al sistema operativo.         TPM On (impostazione predefinita)         Clear (Cancella)         Ignora PPI per i comandi abilitati         Ignora PPI per i comandi disabilitati         Ignora PPI per i comandi cancellati         Abilita attestazione (impostazione predefinita)         Tasto Abilita archiviazione (impostazione predefinita)         SHA-256 (impostazione predefinita)         Scegliere un'opzione:         Disabled (Disattivato)         Abilitato (impostazione predefinita)                                                                 |

#### Tabella 37. Sicurezza (continua)

| Opzione                 | Descrizione                                                                                                    |
|-------------------------|----------------------------------------------------------------------------------------------------|
| Absolute                | <ul> <li>Questo campo consente di attivare, disattivare o disattivare permanentemente l'interfaccia del<br/>modulo BIOS del Absolute Persistence Module Service opzionale di Absolute Software.</li> <li>Aactivate: questa opzione è disabilitata per impostazione predefinita.</li> <li>Disabled (Disattivato)</li> <li>Disabilitato in modo permanente</li> </ul> |
| OROM Keyboard Access    | <ul> <li>Questa opzione stabilisce la possibilità per gli utenti di accedere alle schermate di configurazione dell'opzione ROM attraverso i tasti di scelta rapida in fase di avvio.</li> <li>Abilitato (impostazione predefinita)</li> <li>Disabled (Disattivato)</li> <li>One Time Enable (Abilita una tantum)</li> </ul>                                         |
| Admin Setup Lockout     | Consente di impedire agli utenti di entrare nella configurazione quando è impostata la password amministratore. Questa opzione non è impostata per impostazione predefinita.                                                                                                    |
| Master Password Lockout | Consente di disabilitare il supporto alla password master. Per poter modificare questa Impostazioni, è necessario cancellare la password del disco rigido. Questa opzione non è impostata per impostazione predefinita.                                                                                                    |
| SMM Security Mitigation | Consente di abilitare o disabilitare protezione UEFI SMM Security Mitigation aggiuntiva. Questa opzione non è impostata per impostazione predefinita.                                                                                                    |

### **Avvio sicuro**

#### Tabella 38. Avvio sicuro

| Opzione               | Descrizione                                                                                                    |
|-----------------------|----------------------------------------------------------------------------------------------------|
| Secure Boot Enable    | Consente di abilitare o disabilitare la funzionalità di avvio sicuro <ul> <li>Secure Boot Enable</li> </ul> Questa opzione non è selezionata.                                                                                                    |
| Secure Boot Mode      | Consente di modificare il comportamento di avvio sicuro per consentire una valutazione o<br>applicazione delle firme del driver UEFI.<br>• Deployed Mode (modalità installata, predefinita)<br>• Audit Mode                                                                                                    |
| Expert Key Management | <ul> <li>Consente di modificare i database delle chiavi di sicurezza solo se il sistema è in modalità personalizzata. L'opzione Abilita modalità personalizzata è disabilitata per impostazione predefinita. Le opzioni disponibili sono le seguenti:</li> <li>PK (impostazione predefinita)</li> <li>KEK</li> <li>db</li> <li>dbx</li> <li>Se si attiva la Custome Mode (Modalità personalizzata), le opzioni rilevanti per PK, KEK, db e dbx vengono visualizzate. Le opzioni disponibili sono le seguenti:</li> <li>Save to File (Salva su file): salva la chiave su un file selezionato dall'utente.</li> <li>Replace from File (Sostituisci da file): sostituisce la chiave corrente con una chiave di un file selezionato dall'utente.</li> <li>Append from File (Aggiungi da file): aggiunge una chiave al database corrente da un file selezionato dall'utente.</li> <li>Delete (Elimina): elimina la chiave selezionata.</li> <li>Reset All Keys (Reimposta tutte le chiavi): reimposta le impostazioni iniziali.</li> <li>Delete All Keys (Elimina tutte le chiavi): elimina tutte le chiavi.</li> <li>N.B.: Se si disabilita la funzione Custom Mode (Modalità personalizzata), tutte le modifiche verranno cancellate e le chiavi ripristinate alle impostazioni predefinite.</li> </ul> |

### Intel Software Guard Extensions

#### Tabella 39. Intel Software Guard Extensions

| Opzione             | Descrizione                                                                                                    |
|---------------------|----------------------------------------------------------------------------------------------------|
| Intel SGX Enable    | Questo campo consente di fornire un ambiente protetto per<br>l'esecuzione di informazioni sensibili di codice/memorizzazione nel<br>contesto del sistema operativo principale. |
|                     | Fare clic su una delle seguenti opzioni:                                                                                                    |
|                     | <ul> <li>Disabled (Disattivato)</li> <li>Enabled (Attivato)</li> <li>Software controlled (Controllato dal software)<br/>(Impostazione predefinita)</li> </ul>                  |
| Enclave Memory Size | Questa opzione imposta la funzione SGX Enclave Reserve<br>Memory Size (Dimensioni della memoria di riserva SGX<br>Enclave).                                                    |
|                     | Fare clic su una delle seguenti opzioni:                                                                                                    |
|                     | • 32 MB                                                                                                    |
|                     | <ul> <li>64 MB</li> <li>128 MB (Impostazione predefinita)</li> </ul>                                                                                                    |

### Prestazioni

#### Tabella 40. Prestazioni

| Opzione              | Descrizione                                                                                                    |
|----------------------|----------------------------------------------------------------------------------------------------|
| Multi Core Support   | Questo campo specifica se il processore ha uno o tutti i core<br>abilitati. Le prestazioni di alcune applicazioni migliorano con dei core<br>supplementari. |
|                      | <ul> <li>All (Impostazione predefinita)</li> <li>1</li> <li>2</li> <li>3</li> </ul>                                                                         |
| Intel SpeedStep      | Consente di abilitare o disabilitare la modalità Intel SpeedStep del processore.                                                                            |
|                      | Enable Intel SpeedStep (Abilita Intel SpeedStep)                                                                                                    |
|                      | Questa opzione è abilitata per impostazione predefinita.                                                                                                    |
| C-States Control     | Consente di abilitare o disabilitare gli ulteriori stati di sospensione<br>del processore.                                                                  |
|                      | C states (Stati C)                                                                                                    |
|                      | Questa opzione è abilitata per impostazione predefinita.                                                                                                    |
| Intel TurboBoost     | Consente di abilitare o disabilitare la modalità Intel TurboBoost del processore.                                                                           |
|                      | Enable Intel TurboBoost (Abilita Intel TurboBoost)                                                                                                    |
|                      | Questa opzione è abilitata per impostazione predefinita.                                                                                                    |
| Hyper-Thread Control | Consente di attivare o disattivare l'HyperThreading nel processore.                                                                                         |
|                      | <ul> <li>Disabled (Disattivato)</li> <li>Enabled (Attivato, impostazione predefinita)</li> </ul>                                                            |

### Risparmio di energia

| Opzione                                    | Descrizione                                                                                                    |
|--------------------------------------------|----------------------------------------------------------------------------------------------------|
| AC Behavior                                | Consente di abilitare o disabilitare l'accensione automatica del computer quando è collegato un adattatore c.a.                                                                                                    |
|                                            | Impostazione predefinita: Wake on AC (Attiva in c.a.) non è selezionato.                                                                                                    |
| Enable Intel Speed                         | Enable Intel Speed Shift Technology                                                                                                    |
| Shift Technology                           | Impostazione predefinita: Abilitata                                                                                                    |
| Auto On Time                               | Consente di impostare l'ora in cui il computer deve accendersi automaticamente. Le opzioni disponibili sono le<br>seguenti:<br>• Disabled (Disattivato)<br>• Every Day (Ogni giorno)<br>• Weekdays (Giorni feriali)<br>• Select Days (Seleziona giorni)<br>Impostazione predefinita: Disabled (Disabilitata)                                                                                                    |
| USB Wake<br>Support                        | Consente di abilitare i dispositivi USB alla riattivazione del sistema dallo standby.                                                                                                    |
|                                            | <ul> <li>Enable USB Wake Support (Abilita supporto riattivazione USB)</li> </ul>                                                                                                    |
| Wireless Radio<br>Control                  | Se abilitata, questa funzione rileva la connessione del sistema a una rete cablata e disabilita di conseguenza le<br>connessioni senza fili selezionate (WLAN e/o WWAN)<br>• Control WLAN radio - disattivata                                                                                                    |
| Wake on LAN                                | <ul> <li>Consente di abilitare o disabilitare la funzione che riattiva il computer dallo stato di spegnimento attraverso un segnale LAN.</li> <li>Disabled (Disattivato)</li> <li>LAN Only (Solo LAN)</li> <li>LAN con avvio PXE</li> <li>Impostazione predefinita: Disabled (Disabilitata)</li> </ul>                                                                                                    |
| Block Sleep                                | Questa opzione consente di bloccare l'entrata in modalità sospensione nel sistema operativo. Se l'opzione è abilitata il sistema non entrerà in modalità sospensione.                                                                                                    |
|                                            | Block Sleep - disattivata                                                                                                    |
| Peak Shift                                 | <ul> <li>Questa opzione consente di ridurre al minimo i consumi di alimentazione CA nei momenti della giornata in cui il consumo è più elevato. Una volta abilitata questa opzione, il sistema utilizza solo la batteria, anche se l'alimentatore CA è collegato.</li> <li>Enable Peak Shift (Abilita Peak Shift) è disabilitato</li> <li>Consente di impostare la soglia della batteria (dal 15% al 100%). Il valore predefinito è 15%.</li> </ul>                                                                                                    |
| Advanced                                   | Questa opzione consente di ottimizzare lo stato della batteria. Se si abilita questa opzione, il sistema utilizza                                                                                                    |
| Battery Charge<br>Configuration            | l'algoritmo di ricarica standard e altre tecniche durante gli orari di inattivita, per migliorare lo stato della batteria.                                                                                                    |
| •                                          | Enable Advanced Battery Charge Mode (Attivare la modalita avanzata di carica della batteria) (Disabilitata)                                                                                                    |
| Primary<br>Battery Charge<br>Configuration | <ul> <li>Consente di selezionare la modalità di ricarica della batteria. Le opzioni disponibili sono le seguenti:</li> <li>Adaptive (opzione adattiva): impostazione predefinita</li> <li>Standard: ricarica completa della batteria a velocità standard.</li> <li>ExpressCharge: la ricarica della batteria viene eseguita in minor tempo attraverso la tecnologia di ricarica rapida Dell.</li> <li>Primarily AC use (A utilizzo maggiore di c.a.)</li> <li>Custom (Personalizzata)</li> <li>Se è stata selezionata l'opzione Custom Charge (Carica personalizzata), è possibile configurare anche l'orario di inizio e fine della carica personalizzata.</li> </ul> |

#### Opzione

#### Descrizione

(i) **N.B.:** Tutte le modalità di carica potrebbero non essere disponibili per tutte le batterie. Per abilitare questa opzione, disabilitare **Advanced Battery Charge Configuration** (Configurazione carica batteria avanzata).

### **Comportamento POST**

| Opzione                    | Descrizione                                                                                                    |
|----------------------------|----------------------------------------------------------------------------------------------------|
| Adapter Warnings           | Consente di abilitare o disabilitare i messaggi di avvertenza della configurazione del sistema (BIOS) quando si<br>usano determinati adattatori di alimentazione.                                                                                                    |
|                            | Impostazione predefinita: Enable Adapter Warnings (Abilita messaggi di avvertenza dell'adattatore)                                                                                                    |
| Numlock Enable             | Consente di abilitare l'opzione Bloc Num quando il computer si avvia.                                                                                                    |
|                            | Enable Network (Abilita rete) Questa opzione è abilitata per impostazione predefinita.                                                                                                    |
| Fn Lock Options            | <ul> <li>Consente alla combinazione di tasti di scelta rapida FN+ESC di alternare il comportamento principale dei tasti F1-F12 tra la funzione standard e quella secondaria. Se questa opzione è disattivata, non è possibile alternare il comportamento principale di questi tasti. Le opzioni disponibili sono le seguenti:</li> <li>FN Lock (Blocco FN) (impostazione predefinita)</li> <li>Lock Mode Enable/Secondary: abilitata per impostazione predefinita</li> <li>Lock Mode Disable/Standard (Modalità Blocco disabilitata/standard)</li> </ul> |
| Fastboot                   | <ul> <li>Consente di accelerare il processo di avvio ignorando alcune fasi di compatibilità. Le opzioni disponibili sono le seguenti:</li> <li>Minimal (Minimo)</li> <li>Thorough: abilitata per impostazione predefinita</li> <li>Auto (Automatico)</li> </ul>                                                                                                    |
| Extended BIOS<br>POST Time | <ul> <li>Consente di creare un ritardo extra in fase di preavvio. Le opzioni disponibili sono le seguenti:</li> <li>0 seconds- 0 secondi, impostazione predefinita</li> <li>5 seconds</li> <li>10 seconds (10 secondi)</li> </ul>                                                                                                    |
| Full Screen Log            | Enable Full Screen Logo (Abilita logo a schermo intero): non abilitata                                                                                                    |
| Warnings and<br>errors     | <ul> <li>Prompt on warnings and errors (Avvisa in caso di errori e avvisi): abilitata per impostazione predefinita</li> <li>Continue on warnings (Continua su avvisi)</li> <li>Continue on Warnings and Errors (Continua su errori e avvisi)</li> </ul>                                                                                                    |

### Gestibilità

| Opzione                                | Descrizione                                                                                                    |
|----------------------------------------|----------------------------------------------------------------------------------------------------|
| Intel AMT<br>Capability                | <ul> <li>Consente di efettuare il provisioning della funzione AMT e MEBx Hotkey durante l'avvio del sistema.</li> <li>Disabled</li> <li>Enabled - Per impostazione predefinita</li> <li>Restrict MEBx Access</li> </ul> |
| USB Provision<br>(Provisioning<br>USB) | Se abilitata, consente di eseguire il provisioning di Intel AMT utilizzando il file di provisioning locale tramite un dispositivo di storage USB.<br>• Enable USB Provision - disabilitato per impostazione predefinita |
| MEBX Hotkey                            | <ul> <li>Consente di specificare se abilitare o meno la funzione MEBx Hotkey, durante l'avvio del sistema.</li> <li>Enable MEBx hotkey - abilitato per impostazione predefinita</li> </ul>                              |

### Supporto di virtualizzazione

| Opzione           | Descrizione                                                                                                    |
|-------------------|----------------------------------------------------------------------------------------------------|
| Virtualization    | Questo campo specifica se un VMM (Virtual Machine Monitor, Monitor di una macchina virtuale) può utilizzare<br>capacità hardware condizionali offerte dalla tecnologia Intel Virtualization.                                                                                                    |
|                   | Enable Intel Virtualization Technology (Abilita Intel Virtualization Technology, impostazione predefinita)                                                                                                    |
| VT for Direct I/O | Abilita o disabilita l'utilizzo da parte di VMM (monitor della macchina virtuale) delle funzionalità hardware<br>aggiuntive fornite dalla tecnologia Intel® Virtualization per l'I/O diretto.                                                                                                    |
|                   | Enable Intel VT for Direct I/O (Abilita Intel VT per I/O diretta): abilitata per impostazione predefinita                                                                                                    |
| Trusted Execution | Questa opzione specifica se un MVMM (Measured Virtual Machine Monitor, Monitor macchina virtuale misurata) può utilizzare le funzionalità hardware aggiuntive fornite dalla Intel Trusted Execution Technology. Per I'I/O diretto occorre attivare le funzionalità TPM, Virtualization Technology e Virtualization Technology. |
|                   | Trusted Execution (Esecuzione fidata): opzione disabilitata per impostazione predefinita.                                                                                                    |

### Connettività senza fili

| Descrizione<br>opzione    |                                                                                                 |
|---------------------------|-------------------------------------------------------------------------------------------------|
| Wireless Device<br>Enable | Consente di abilitare o disabilitare i dispositivi senza fili interni.<br>• WLAN<br>• Bluetooth |

Tutte le opzioni sono abilitate per impostazione predefinita.

### Schermata di manutenzione

| Opzione                | Descrizione                                                                                                    |  |
|------------------------|----------------------------------------------------------------------------------------------------|--|
| Service Tag            | Visualizza il numero di servizio del computer.                                                                                                    |  |
| Asset Tag              | Consente di creare un tag asset di sistema, se non è già impostato. Questa opzione non è impostata per impostazione predefinita.                                                                                                    |  |
| BIOS Downgrade         | Questo campo controlla il lampeggiamento del firmware del sistema alle revisioni precedenti. L'opzione Allow BIOS downgrade (Consenti downgrade del BIOS) è abilitata per impostazione predefinita.                                                                                                    |  |
| Data Wipe              | <ul> <li>Questo campo permette agli utenti di cancellare i dati in modo sicuro da tutti i dispositivi di archiviazione interni.<br/>L'opzione Wipe on Next boot (Cancella all'avvio successivo) non è abilitata per impostazione predefinita. Di<br/>seguito vengono elencati i dispositivi interessati:</li> <li>Unità HDD/SSD SATA interna</li> <li>Unità SDD SATA M.2 interna</li> <li>Unità SSD PCIe M.2 interna</li> <li>eMMC interna</li> </ul>       |  |
| BIOS Recovery          | <ul> <li>Questa opzione consente all'utente di eseguire il ripristino a seguito di determinate condizioni del BIOS danneggiato da un file di ripristino sul disco rigido principale dell'utente o su una chiave USB esterna.</li> <li>BIOS Recovery from Hard Drive (Ripristino del BIOS dal disco rigido) (abilitata per impostazione predefinita)</li> <li>Esegui sempre il controllo di integrità (disabilitata per impostazione predefinita)</li> </ul> |  |
| First Power ON<br>Date | <ul><li>Questa opzione consente di impostare la data di proprietà.</li><li>Set Ownership Date - disabilitata per impostazione predefinita</li></ul>                                                                                                    |  |

### Registri di sistema

| Opzione        | Descrizione                                                                                    |
|----------------|------------------------------------------------------------------------------------------------|
| BIOS Events    | Consente di visualizzare e cancellare gli eventi POST dell'installazione del sistema (BIOS).   |
| Thermal Events | Consente di visualizzare e cancellare gli eventi dell'installazione del sistema (Temperatura). |
| Power Events   | Consente di visualizzare e cancellare gli eventi dell'installazione del sistema (Corrente).    |

# **Aggiornamento del BIOS in Windows**

#### Prerequisiti

Si raccomanda di aggiornare il BIOS (configurazione del sistema) durante la sostituzione della scheda di sistema o se è disponibile un aggiornamento. Per i notebook, assicurarsi che la batteria del computer sia completamente carica e collegata a una presa di alimentazione prima di avviare l'aggiornamento del BIOS.

#### Informazioni su questa attività

**N.B.:** Se è abilitato BitLocker, sarà necessario sospenderlo prima di aggiornare il BIOS di sistema e quindi riabilitarlo ad aggiornamento completato.

#### Procedura

- **1.** Riavviare il computer.
- 2. Visitare il sito Dell.com/support.
  - Inserire il codice di matricola oppure il codice di servizio rapido e cliccare su Submit (Invia).
  - Fare clic su Detect Product (Rileva prodotto) e seguire le istruzioni visualizzate.
- 3. Se non si riesce a individuare il codice di matricola, fare clic su Choose from all products (Scegli fra tutti i prodotti).
- 4. Selezionare la categoria Products (Prodotti) dall'elenco.

(i) N.B.: Scegliere la categoria appropriata per raggiungere la pagina del prodotto.

- 5. Selezionare il modello del computer per visualizzare la pagina di Supporto del prodotto.
- 6. Fare clic su **Get drivers** (Ottieni driver) e quindi su **Drivers and Downloads** (Driver e download). Viene visualizzata la sezione Drivers and Downloads (Driver e download).
- 7. Fare clic su **Find it myself** (Ricerca in autonomia).
- 8. Fare clic su BIOS per visualizzare le versioni del BIOS.
- 9. Identificare l'ultimo file del BIOS e fare clic su Download (Scarica).
- Selezionare la modalità di download desiderata in Selezionare la modalità di download desiderata nella finestra di seguito, quindi fare clic su Download file (Scarica file).
   Viene visualizzata la finestra File Download (Scarica file).
- 11. Fare clic su Save (Salva) per salvare il file sul computer.
- **12.** Fare clic su **Run (Esegui)** per installare le impostazioni del BIOS aggiornate sul computer. Seguire le istruzioni sulla schermata.

### Aggiornamento del BIOS su sistemi con BitLocker abilitato

ATTENZIONE: Se BitLocker non è sospeso prima di aggiornare il BIOS, al successivo riavvio il sistema non riconoscerà il tasto BitLocker. Verrà richiesto di immettere la chiave di ripristino per proseguire e il sistema lo richiederà a ogni riavvio. Se la chiave di ripristino non è nota, ciò potrebbe causare una perdita di dati o una reinstallazione non necessaria del sistema operativo. Per ulteriori informazioni su questo argomento, consultare l'articolo della knowledge base: Aggiornamento del BIOS sui sistemi Dell con BitLocker abilitato

# Aggiornamento del BIOS di sistema utilizzando un'unità di memoria flash USB

#### Informazioni su questa attività

Se il sistema non può avviare Windows, ma è comunque necessario aggiornare il BIOS, scaricare il file del BIOS da un altro sistema e salvarlo in un'unità flash USB avviabile.

(i) **N.B.:** Sarà necessario utilizzare un'unità flash USB avviabile. Consultare il seguente articolo per ulteriori dettagli su come creare un'unità flash USB avviabile tramite Dell Diagnostic Deployment Package (DDDP)

#### Procedura

- 1. Scaricare il file .EXE di aggiornamento del BIOS su un altro sistemo.
- 2. Copiare il file, ad esempio O9010A12.exe, sull'unità flash USB avviabile.
- 3. Inserire l'unità flash USB nel sistema con il BIOS da aggiornare.
- 4. Riavviare il sistema e premere F12 quando viene visualizzato il logo Dell iniziale per visualizzare il menu di avvio temporaneo.
- 5. Utilizzando i tasti freccia, selezionare USB Storage Device e fare clic su Enter.
- 6. Il sistema si avvierà e mostrerà un dialogo C:\>.
- 7. Eseguire il file digitando il nome del file completo, ad esempio O9010A12.exe, quindi premere Enter.
- 8. Verrà caricata l'utilità di aggiornamento del BIOS. Seguire le istruzioni mostrate.

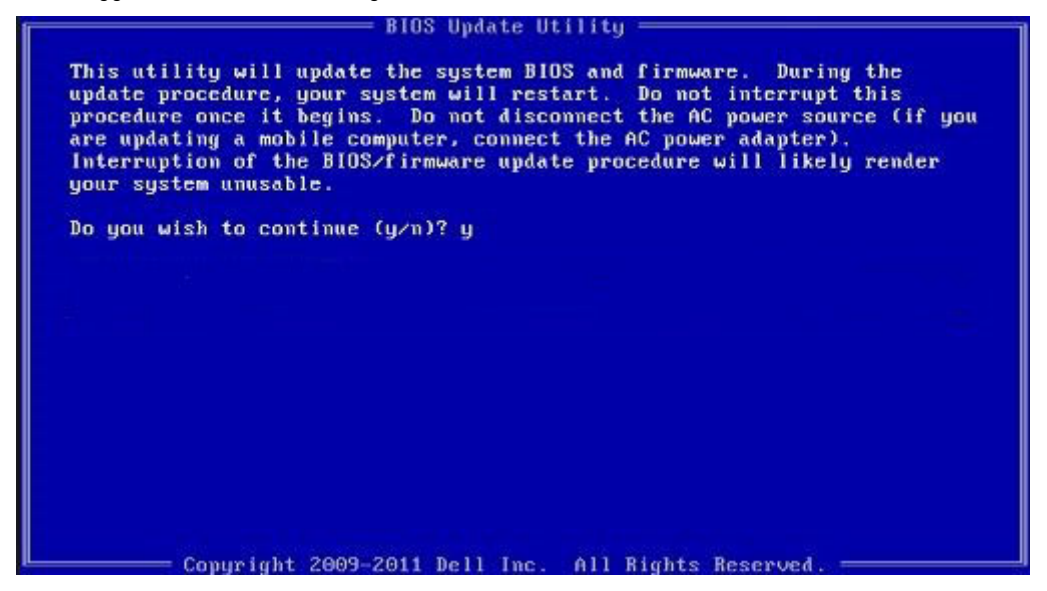

Figura 1. Schermata di aggiornamento del BIOS in DOS

### Password di sistema e password di installazione

#### Tabella 41. Password di sistema e password di installazione

| Tipo di password              | Descrizione                                                                                           |
|-------------------------------|----------------------------------------------------------------------------------------------------|
| Password del sistema          | La password da inserire per accedere al sistema.                                                      |
| Password della configurazione | La password da inserire per accedere ed effettuare modifiche alle impostazioni del BIOS del computer. |

È possibile creare una password del sistema e una password della configurazione per proteggere il computer.

🛆 ATTENZIONE: Le funzionalità della password forniscono un livello di sicurezza di base per i dati sul computer.

ATTENZIONE: Chiunque può accedere ai dati memorizzati sul computer se non è bloccato o se lasciato incustodito.

(i) N.B.: La funzionalità della password di sistema e configurazione è disattivata.

### Assegnazione di una password di configurazione del sistema.

#### Prerequisiti

È possibile assegnare una nuova Password di sistema o amministratore solo se lo stato è Non impostato.

#### Informazioni su questa attività

Per entrare nell'installazione del sistema, premere F2 immediatamente dopo l'accensione o il riavvio.

#### Procedura

- 1. Nella schermata System BIOS o System Setup, selezionare Security e premere Invio. La schermata Security (Protezione) viene visualizzata.
- 2. Selezionare System Password (Password di sistema) o Admin Password (Password amministratore) e creare una password nel campo Enter the new password (Immettere la nuova password).
  - Utilizzare le seguenti linee guida per assegnare la password del sistema:
  - Una password può contenere fino a 32 caratteri.
  - La password può contenere numeri tra 0 e 9.
  - Sono consentite solo lettere minuscole, lettere maiuscole non sono consentite.
  - Sono consentiti solo i seguenti caratteri speciali: spazio, ("), (+), (,), (-), (.), (/), (;), ([), (\), (]), (`).
- 3. Digitare la password di sistema inserita in precedenza nel campo Confirm new password (Conferma nuova password) e fare clic su OK.
- 4. Premere Esc e un messaggio richiede di salvare le modifiche.
- 5. Premere Y per salvare le modifiche. Il computer si riavvia.

# Eliminazione o modifica di una password di installazione e di sistema esistente

#### Prerequisiti

Assicurarsi che **Password Status** sia sbloccato (nella configurazione del sistema) prima di tentare di eliminare o modificare la password del sistema esistente e/o la password di configurazione. Non è possibile eliminare o modificare una password di installazione e di sistema esistente se **Password Status** è impostato su Locked.

#### Informazioni su questa attività

Per entrare nell'installazione del sistema, premere F2 immediatamente dopo l'accensione o il riavvio.

#### Procedura

- 1. Nella schermata System BIOS o System Setup, selezionare System Security e premere Invio. La schermata System Security (Protezione del sistema) viene mostrata.
- 2. Nella schermata System Security (Protezione del sistema), verificare che Password Status (Sato password) sia Unlocked (Sbloccato).
- 3. Selezionare System Password, alterare o eliminare la password del sistema esistente e premere Invio o Tab.
- 4. Selezionare System Password, alterare o eliminare la password dell'installazione esistente e premere Invio o Tab.
  - (i) N.B.: Se vengono modificate la password del sistema e/o della configurazione, reinserire la nuova password quando richiesto. Se vengono eliminate la password del sistema e/o la password della configurazione, confermare l'eliminazione quando richiesto.
- 5. Premere Esc e un messaggio richiede di salvare le modifiche.
- 6. Premere Y per salvare le modifiche e uscire dall'installazione del sistema.

ll computer si riavvierà.

# Come ottenere assistenza

#### Argomenti:

• Come contattare Dell

### **Come contattare Dell**

#### Prerequisiti

(i) N.B.: Se non si dispone di una connessione Internet attiva, è possibile trovare i recapiti sulla fattura di acquisto, sulla distinta di imballaggio, sulla fattura o sul catalogo dei prodotti Dell.

#### Informazioni su questa attività

Dell offre diverse opzioni di servizio e assistenza telefonica e online. La disponibilità varia per paese e prodotto, e alcuni servizi potrebbero non essere disponibili nella vostra zona. Per contattare Dell per problemi relativi alla vendita, all'assistenza tecnica o all'assistenza clienti:

#### Procedura

- 1. Accedere all'indirizzo Web Dell.com/support.
- 2. Selezionare la categoria di assistenza.
- 3. Verificare il proprio Paese nel menu a discesa Scegli un Paese nella parte inferiore della pagina.
- 4. Selezionare l'appropriato collegamento al servizio o all'assistenza in funzione delle specifiche esigenze.